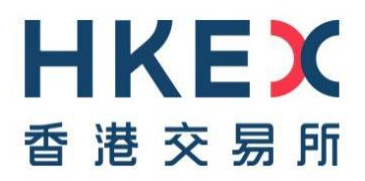

## Disclosure of Interests Online (DION) System User Guide

(Released on 21 June 2017 / Last updated on 24 Jan 2022)

### **Table of Contents**

| 1. User Registration  | To register a User ID in DION System for submitting DI Forms/ reports      |  |
|-----------------------|----------------------------------------------------------------------------|--|
| 2. Download DI        | (i) <u>to download DI blank form</u>                                       |  |
| Forms                 | (ii) to download DI Form which is pre-filled with user profile information |  |
| 3. Form Submission    | To login DION System and submit DI Forms/reports                           |  |
|                       | (i) Individual user – submit Form 1, Form 3A, 3B, 3C or 3D                 |  |
|                       | (ii) <u>Corporate user – submit Form 2, Form 3A, 3B, 3C or 3D</u>          |  |
|                       | (iii) Listed Corporate user – submit Form 4 and/or special report          |  |
| 4. Change Login       | To change user password after logging into DION System                     |  |
| Password              |                                                                            |  |
| 5. User Profile       | To maintain the following User ID information                              |  |
| maintenance           | (i) <u>user profile information</u>                                        |  |
|                       | (ii) <u>merged User ID(s)</u>                                              |  |
|                       | (iii) security questions and answers                                       |  |
|                       | (iv) registered email address                                              |  |
|                       | (v) <u>deactivate User ID</u>                                              |  |
| 6. Forgot User ID     | To retrieve User ID(s) registered under a specific registered email        |  |
|                       | address                                                                    |  |
| 7. Forgot Password    | To unlock and reset user password if user has forgotten the password       |  |
| 8. Listed corporation | ESS AP or ESS DI user can login DION System to download DI                 |  |
| using ESS user        | Form(s) and attachment(s) filed through DION System                        |  |
| account to login      | (i) login                                                                  |  |
| DION System           | (ii) download copy of DI Form(s) and attachment(s)                         |  |

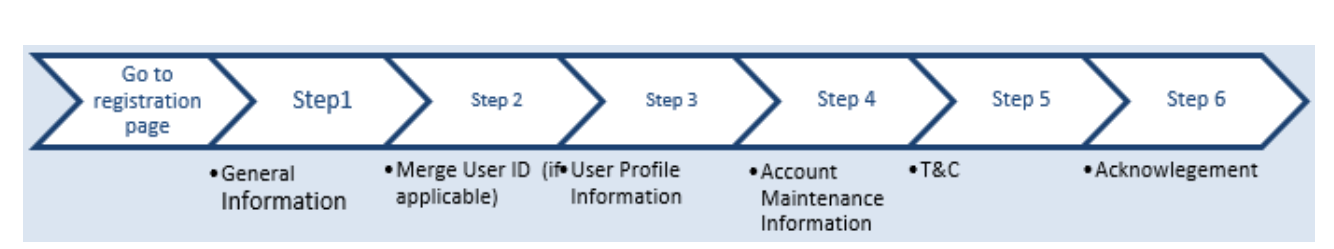

## **User Registration**

#### GO TO REGISTRATION PAGE

Click " $\equiv$ " on the top left corner (refer to number bubble 1) and choose "Registration" from menu bar. (refer to number bubble 2)

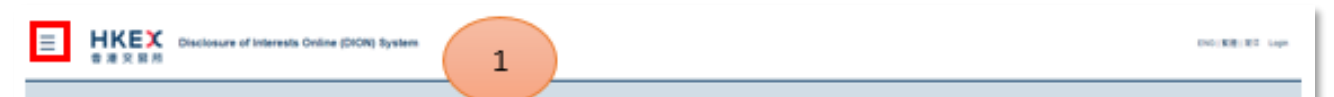

| ×                                        | osure of Interests Online (DION) System  |                                                                        |
|------------------------------------------|------------------------------------------|------------------------------------------------------------------------|
| Home<br>Registration<br>Download DI Form | 2 Login                                  |                                                                        |
| Login                                    | User ID<br>Password<br>Enter the charact | ers in the image<br>Refresh image                                      |
|                                          | Forgot User ID o                         | Login<br>Password?<br>If you are new User, please <u>register here</u> |

#### STEP 1 - GENERAL INFORMATION

Read the Tips (refer to number bubble 3) and fill in general information (refer to number bubble 4). Input the characters in the image (refer to number bubble 5). After completion, click "Next".

#### Online Registration for login User ID of Disclosure of Interests Online System 1 General Information 2 Merge User ID (if applicable) 3 User information 4 Account Maintenance 5 Accept Terms & Conditions 6 Acknowledgement 3 ? Help Tips: 1. User Type If you are an individual substantial shareholder, director or chief executive of a listed corporation, please register as "Individual Substantial Shareholders / Directors / Chief Executives\* If you are a corporate substantial shareholder, director or chief executive of a listed corporation, please register as 'Corporate Substantial Shareholders / Directors / Chief Executives\* If you are a listed corporation that (i) is required by section 330(1) or 333(1) under Part XV of the SFO (Cap. 571) to notify SEHK of the information received pursuant to s 329 or (ii) is to file special notifications exempted under s 309, please register as "Listed corporations" 2. Each individual/corporation is advised to register one DION user account only. DI flings made with different DION user accounts will be treated as if they were filed by different individuals/corporations. This also determines how the DI search results are being grouped and displayed on HKEX websites. If you have registered before and are going to be registered again, you should select "Yes" and provide your previous registered user ID in Step 2 (next page) to indicate that the specified accounts are referring to the same individual/corporation sents a mandatory field - Please Select -, User Type 4 Preferred User ID Have you registered before? . O Yes O No efresh image Enter the characters in the image 5 Next :

#### Remark:

| Data field                        | Instruction / Data to be inputted                                                                                                    |
|-----------------------------------|----------------------------------------------------------------------------------------------------|
| User Type                         | Choose the relevant user type                                                                                                    |
| Preferred User ID                 | The "Preferred User ID" must be alphanumeric (A-Z, a-z & 0-9) and be between 8 and 20 characters long. It should not contain space or special characters. User ID is non-case-sensitive.  |
|                                   | Note: Remember your inputted preferred User ID as it will not<br>be shown in subsequent confirmation page or activation email<br>for security reason.                                     |
| Have you registered<br>before     | <ul> <li>This check box will not be available if you are going to<br/>register as listed corporation user.</li> </ul>                                                                     |
|                                   | <ul> <li>Select "No" if you have not registered before (Step 2 will be<br/>skipped automatically if you choose "No".)</li> </ul>                                                          |
|                                   | <ul> <li>Select "Yes" if you have another active User ID. You will be<br/>brought to Step 2 to merge previous registered User ID with<br/>the User ID you are now registering.</li> </ul> |
| Enter the characters in the image | Enter the number as displayed in the image.                                                                                                    |

#### STEP 2 - MERGE USER ID(s) (IF APPLICABLE)

If you have chosen "Yes" in Step 1, you will be brought to Step 2 to provide User ID of your previous registered User ID (*refer to number bubble 6*). After completion, click "Confirm" (*refer to number bubble 7*).

#### Notes:

1. As each individual or corporate user is advised to register for one User ID only, if the user has registered a User account before, the system will ask the user to provide the previous registered User ID in this step for consolidating User IDs.

2. Previous User ID provided here will be deactivated once the new User ID is activated through activation email.

3. After User IDs are being merged, the system will consider the DI notices filed by the merged User IDs will be regarded as being filed by same entity as the new user. This will determine how the DI filings are consolidated under HKEX DI web search.

| • General Information • Merge Uner ID (# pepticable) • User Information • Account Maintenance • Accept Terms & Constant • Acknowledgem Individual Substantial Shareholders/Directors/Chief Executives 21 Tipe: Tipe: Merge User ID function is available under profile maintenance function after user login the system. If you do not have enough information to fill in step 2 here, you may go back to step 1 functions to see in 20 with you login the user account upon your account activation. • represents a mandatory field User can merge previous registered User ID(s) below Previous Registered User ID(s) below 6 Registered Email Address of the above User ID: • Registered Email Address of the above User ID: • Coordim Option 20 Confirm 7 Previous registered user ID(s): Important Note: The above previous registered user ID(s) will be deactivated once this new user ID is activated. | Online Registr                                              | ation for login User ID o                                                             | of Disclosure of Inter                                                         | ests Online System                                            |                                 |
|----------------------------------------------------------------------------------------------------|-------------------------------------------------------------|---------------------------------------------------------------------------------------|--------------------------------------------------------------------------------|---------------------------------------------------------------|---------------------------------|
| Individual Substantial Shareholders/Directors/Chief Executives          21         Tips:         Marge User ID function is available under profile maintenance function after user login the user account upon your account activation.         * represents a mandatory field         User can merge previous registered User ID(s) into this new User ID.         Please provide your previous registered user ID(s) below         Previous Registered User ID:         Registered Email Address of the above User ID:         Security Question:         Answer *         Clear       Confern         7         Previous registered user ID(s) will be deactivated once this new user ID is activated.                                                                                                    | General Information                                         | 2 Merge User ID (if applicable)                                                       | User Information 4 Account Mair                                                | tenance 6 Accept Terms & Conv                                 | itions 6 Acknowledgement        |
| Individual Substantial Shareholders/Directors/Chief Executives  22  Typ: Merge User ID function is available under profile maintenance function after user login the system. If you do not have enough information to fill in step 2 here, you may to back to step 1 and choose "No" and update "Merge user ID" when you login the user account upon your account activation.  * represents a mandatory field User can merge previous registered User ID(s) into this new User ID.  Please provide your previous registered user ID(s) below  Previous Registered User ID:  Registered Email Address of the above User ID:  Security Question: Answer *  Previous registered user ID(s):  Important Note: The above previous registered user ID(s) will be deactivated once this new user ID is activated.                                                                                                    |                                                             |                                                                                       |                                                                                |                                                               |                                 |
| Tipe:         Marge User ID function is available under profile maintenance function after user login the system. If you do not have enough information to fill in step 2 here, you may go back to step 1 and choose "No" and update "Merge user ID" when you login the user account upon your account activation.         * represents a mandatory field         User can merge previous registered User ID(s) into this new User ID.         Please provide your previous registered user ID(s) below         Previous Registered User ID:         Registered Email Address of the above User ID:         Answer *         Clear         Confirm         7         Previous registered user ID(s) will be deactivated once this new user ID is activated.                                                                                                    | Individual Substan                                          | tial Shareholders/Directors/Cl                                                        | hief Executives                                                                |                                                               |                                 |
| Tips:         Mege User ID function is available under profile maintenance function after user login the system. If you do not have enough information to fill in step 2 here, you may go back to step 1 and choose. No' and update "Merge user ID" when you login the user account upon your account activation.         * represents a mandatory field         User can merge previous registered User ID(s) into this new User ID.         Please provide your previous registered user ID(s) below         Previous Registered User ID:         Registered Email Address of the above User ID:         Security Question:         Answer *         Clear       Confirm         Previous registered user ID(s):         Important Note: The above previous registered user ID(s) will be deactivated once this new user ID is activated.                                                                    |                                                             |                                                                                       |                                                                                |                                                               | 2 Help                          |
| * represents a mandatory field User can merge previous registered User ID(s) into this new User ID.  Please provide your previous registered user ID(s) below  Previous Registered User ID:  Registered Email Address of the above User ID:  Security Question: Answer *  Clear Confirm 7  Previous registered user ID(s)  Important Note: The above previous registered user ID(s) will be deactivated once this new user ID is activated.                                                                                                    | Tips:<br>Merge User ID function<br>go back to step 1 and cl | is available under profile maintenance fun<br>hoose "No" and update "Merge user ID" w | ction after user login the system. If y<br>hen you login the user account upon | ou do not have enough information<br>your account activation. | to fill in step 2 here, you may |
| User can merge previous registered User ID(s) Into this new User ID.          Please provide your previous registered user ID(s) below         Previous Registered User ID: *         Registered Email Address of the above User ID: *         Security Question:         Answer *         Clear       Confirm         Previous registered user ID(s):         Important Note: The above previous registered user ID(s) will be deactivated once this new user ID is activated.                                                                                                    | * represents a mandat                                       | lory field                                                                            |                                                                                |                                                               |                                 |
| Please provide your previous registered user ID(s) below  Previous Registered User ID: *  Registered Email Address of the above User ID: *  Security Question:  Answer *  Clear  Confirm  7  Previous registered user ID(s):  Important Note: The above previous registered user ID(s) will be deactivated once this new user ID is activated.                                                                                                    | User can merge previo                                       | us registered User ID(s) into this new                                                | User ID.                                                                       |                                                               |                                 |
| Previous Registered User ID: *  Registered Email Address of the above User ID: *  Security Question:  Answer *  Clear  Confirm  7  Previous registered user ID(s):  Important Note: The above previous registered user ID(s) will be deactivated once this new user ID is activated.                                                                                                    | Please provide y                                            | our previous registered user I                                                        | D(s) below                                                                     |                                                               |                                 |
| Registered Email Address of the above User ID: *     6       Security Question:     Answer *       Clear     Confirm       Previous registered user ID(s):     7                                                                                                    |                                                             | Previous Registe                                                                      | ered User ID: *                                                                |                                                               |                                 |
| Security Question: Answer * Clear Confirm 7 Previous registered user ID(s): Important Note: The above previous registered user ID(s) will be deactivated once this new user ID is activated.                                                                                                    |                                                             | Registered Email Address of the ab                                                    | ove User ID: •                                                                 |                                                               | 6                               |
| Answer * Clear Confirm 7 Previous registered user ID(s): Important Note: The above previous registered user ID(s) will be deactivated once this new user ID is activated.                                                                                                    |                                                             | Securi                                                                                | ty Question:                                                                   |                                                               |                                 |
| Clear     Confirm     7       Previous registered user ID(s):     7                                                                                                    |                                                             |                                                                                       | Answer *                                                                       |                                                               |                                 |
| Previous registered user ID(s):                                                                                                    |                                                             | Ck                                                                                    | ear Cor                                                                        | firm                                                          | 7                               |
| Important Note: The above previous registered user ID(s) will be deactivated once this new user ID is activated.                                                                                                    |                                                             | Previous registere                                                                    | d user ID(s):                                                                  |                                                               |                                 |
| Cancel c Back North                                                                                                    | Important Note: The a                                       | bove previous registered user ID(s) wil                                               | I be deactivated once this new use                                             | r ID is activated.                                            |                                 |
|                                                                                                    |                                                             | Cancel                                                                                | < Back                                                                         | Next >                                                        |                                 |

| Data field                                       | Instruction / Data to be inputted                                                                       |
|--------------------------------------------------|----------------------------------------------------------------------------------------------------|
| Previous Registered User ID                      | Provide your previous registered User ID                                                                |
|                                                  | Note: User ID not yet activated is not accepted                                                         |
| Registered Email Address of<br>the above User ID | Provide registered email address for the previous<br>registered User ID                                 |
| Security Question                                | Upon completion of the above 2 fields, security question will be prompted. Please provide answer to it. |
| Clear                                            | Click "Clear" if you want to clear the content                                                          |
| Confirm                                          | Click "Confirm" after completion                                                                        |

You will see the previous registered User ID added to the list (refer to the highlighted box). Then click "Next" (refer to number bubble 8).

| Online Registration for login User ID of Disclosure of Interests Online System                                                                                                    |  |
|----------------------------------------------------------------------------------------------------|--|
| 1 General Information 2 Merge User ID (if applicable) 3 User Information 4 Account Maintenance 5 Accept Terms & Conditions 6 Acknowledgement                                                                                                    |  |
|                                                                                                    |  |
| Individual Substantial Shareholders/Directors/Chief Executives                                                                                                    |  |
| 2 Help                                                                                                    |  |
| Tips:                                                                                                    |  |
| Merge User ID function is available under profile maintenance function after user login the system. If you do not have enough information to fill in step 2 here, you may go back to step 1 and choose "No" and update "Merge user ID" when you login the user account upon your account activation. |  |
| * represents a mandatory field                                                                                                    |  |
| User can merge previous registered User ID(s) into this new User ID.                                                                                                    |  |
| Please provide your previous registered user ID(s) below                                                                                                    |  |
| Previous Registered User ID: *                                                                                                    |  |
| Registered Email Address of the above User ID: *                                                                                                    |  |
| Security Question:                                                                                                    |  |
| Answer *                                                                                                    |  |
| Clear Confirm                                                                                                    |  |
| Previous registered user ID(s): test0001 Remove                                                                                                    |  |
| Important Note: The above previous registered user ID(s) will be deactivated once this new user ID is activated.                                                                                                    |  |
| Cancel < Back Next > 8                                                                                                    |  |

#### STEP 3 – PROVIDE USER PROFILE INFORMATION

Fill in the user details (refer to number bubble 9; details for individual/corporate users are presented in different screens). After completion, click "Next" (refer to number bubble 10).

Note: Profile information inputted here will be pre-filled to the DI Forms if user downloads DI Form after logging into DION System. In the future, user may log into DION System to update profile information by using "User Profile Maintenance" function.

| Please note the following information will be pre-filled in the DI form(s) download   | ed after login.                                                                                                |
|---------------------------------------------------------------------------------------|----------------------------------------------------------------------------------------------------|
| Sumame (English)<br>(Printed on HKOD Cardi/Passport)                                  | English name is not applicable                                                                                 |
| Other Names (English)<br>(Printed on H90D Card/Passport)                              |                                                                                                    |
| (Printed on HKID Card/Passport/PRC Resident Card)                                     | Not applicable                                                                                                 |
| Chinese Character Code<br>(Printed on HRD Card)                                       | Please input without space                                                                                     |
| HKID Card/Passport/PRC Resident Card No.                                              | HKID Card O Passport O PRC Resident Card O Others                                                              |
| Country of Issue of Passport                                                          |                                                                                                    |
| Address                                                                               |                                                                                                    |
| Daytime Telephone Number                                                              | •                                                                                                    |
| Email Address                                                                         |                                                                                                    |
| Re-type Email Address                                                                 |                                                                                                    |
| Personal data collected through the Disclosure of Interests Online System<br>the HKEX | will not be used for direct marketing purposes and will be processed in line with<br>( <u>Privacy Policy</u> . |
| Cancel                                                                                | < Back Next > 10                                                                                               |

#### Remark/ example:

| Data field                                              |                          | Instruction / Data to be inputted                                                                                                    |
|---------------------------------------------------------|--------------------------|----------------------------------------------------------------------------------------------------|
| Name of Individual                                      | Surname (English)        | Chan                                                                                                    |
| Substantial Shareholders/<br>Directors/Chief Executives | Other Names<br>(English) | Tai Man                                                                                                    |
|                                                         | Name (Chinese)           | 陳大文 or check the box "Not<br>Applicable" if not applicable                                                                                                |
| Chinese Character Code                                  |                          | 123400005678 (If you check<br>the box "Not Applicable" above,<br>you are not required to input<br>Chinese Character Code)                                 |
| HKID / Passport / PRC Resident Card                     |                          | If you are inputting "HKID",<br>please input in the format of<br>A123456(7)<br>If the filer chose "Others", he/she<br>needs to provide details of his/her |
| Country of Issue of Passport                            |                          | Applicable if you selected<br>"Passport" above                                                                                                    |
| Address                                                 |                          | ABC Tower, ABC Road, Hong Kong                                                                                                    |
| Daytime Telephone number                                |                          | 22221111                                                                                                    |
| Email Address                                           |                          | <u>A@A.com</u>                                                                                                    |
| Re-type Email Address                                   |                          | <u>A@A.com</u>                                                                                                    |

| Name of Corporate Substantial Shareholder/ Director/<br>Chief Executive |                 |                 |                   |                    |                 |
|-------------------------------------------------------------------------|-----------------|-----------------|-------------------|--------------------|-----------------|
| Registered Office                                                       |                 |                 |                   |                    |                 |
| Principal Place of Business in Hong Kong                                |                 |                 |                   |                    | 9               |
| Business Registration Number                                            | -               |                 |                   |                    |                 |
| Place of Incorporation                                                  | •               |                 |                   |                    |                 |
| Certificate of Incorporation Number                                     | •               |                 |                   | _                  |                 |
| Contact Person                                                          |                 |                 |                   |                    |                 |
| Daytime Telephone Number                                                |                 |                 |                   |                    |                 |
| Email Address                                                           |                 |                 |                   |                    |                 |
| Re-type Email Address                                                   |                 |                 |                   | _                  |                 |
| Exchange on which it is Listed                                          | Ĩ.              |                 |                   |                    |                 |
| Name of Listed Parent and Exchange on which Parent is Listed            |                 |                 |                   |                    |                 |
| rsonal data collected through the Disclosure of Interests Online System | will not be use | d for direct ma | keting purposes a | nd will be process | ed in line with |

## Remark/ example:

| Data field                                                                      | Instruction / Data to be inputted |
|---------------------------------------------------------------------------------|-----------------------------------|
| Name of Corporate Substantial<br>Shareholder/Corporate Director/Chief Executive | ABC Ltd.                          |
| Registered Office                                                               | ABC Tower, ABC Road, Hong Kong    |
| Principal Place of Business in Hong Kong                                        | ABC Tower, ABC Road, Hong Kong    |
| Place of Incorporation                                                          | Hong Kong                         |
| Certificate of Incorporation Number                                             | HK01                              |
| Contact Person                                                                  | Chan Tai Man                      |
| Daytime Telephone Number                                                        | 22221111                          |
| Email Address                                                                   | <u>A@A.com</u>                    |
| Re-type Email Address                                                           | <u>A@A.com</u>                    |
| Exchange on which it is Listed                                                  | N/A                               |
| Name of Listed Parent and Exchange on which Parent is Listed                    | N/A                               |

#### STEP 4 – PROVIDE USER ACCOUNT MAINTENANCE INFORMATION

Select 3 different security questions and provide answers (refer to number bubble 11). Input registered email address or click the check box (refer to number bubble 12) if the registered email address is the same as the email address inputted in "General Information" section. Click "Next" to proceed (refer to number bubble 13).

Note: Security questions and answers will be used when you need to reset your forgotten password or to merge User ID(s).

Registered email address will be used to activate User ID, retrieve forgotten User ID and merge User ID. The system accepts using the same registered email address for different User IDs.

| Online Registration for login User ID of Disclosure of Interests Onlin                                                                                                    | ne System                                                                          |
|----------------------------------------------------------------------------------------------------|------------------------------------------------------------------------------------|
| (1) General Information 2 Merge User ID (if applicable) 3 User Information 4 Account Maintenance 6                                                                                                    | Accept Terms & Conditions 6 Acknowledgement                                        |
| Individual Substantial Shareholders/Directors/Chief Executives                                                                                                    |                                                                                    |
| * represents a mandatory field                                                                                                    | <u>2 Help</u>                                                                      |
| Please select 3 different security questions and provide answers to them. They will be used in case you need to merge password.                                                                                                    | your registered user ID(s) or to retrieve forgotten                                |
| Security Question 1 - Please Select -                                                                                                    | •                                                                                  |
| Answer '                                                                                                    | 11                                                                                 |
| Security Question 2                                                                                                    | , ,                                                                                |
| Answer '                                                                                                    |                                                                                    |
| Answer 1                                                                                                    |                                                                                    |
|                                                                                                    |                                                                                    |
| Please input the email address to be used for account activation purpose. Upon successful registration, account activate activate this user ID. Besides, this email address will be used for resetting password, retrieving forgother user ID and user ID activate this user ID. Besides to be used for the set of the set of t | on email will be sent to this email address to<br>ser account maintenance purpose. |
| Registered Email Address (It can be changed under profile maintenance function after you login.)                                                                                                    | d in User's information section                                                    |
| Re-type Registered Email Address *                                                                                                    | 13                                                                                 |
| Cancel < Back N                                                                                                    | ed >                                                                               |

#### STEP 5 - READ AND ACCEPT TERMS AND CONDITIONS

Read the terms and condition and privacy policy statement. If you agree with the terms and conditions, click "Agree and Proceed" (refer to number bubble 14).

| 10. Third Party Rights                                                                                                    |                                                                                                    |
|----------------------------------------------------------------------------------------------------|----------------------------------------------------------------------------------------------------|
| No person other than HKEX and the User may enforce<br>623 of the Laws of Hong Kong).                                                    | this Agreement by virtue of the Contracts (Rights of Third Parties) Ordinance (Cap.                              |
| 11. Governing Law                                                                                                    |                                                                                                    |
| These Terms and Conditions shall be governed by and<br>submit to the exclusive jurisdiction of the courts of Ho                         | d construed in accordance with the laws of Hong Kong. HKEX and the User hereby<br>ong Kong.                      |
| In the event of any discrepancy between the Engli                                                                                       | ish and Chinese versions of these Terms and Conditions, the English version shall<br>prevail.                    |
| By clicking the "AGREE AND PROCEED" button below, (a) y<br>processing of your personal data in accordance with the <u>Pro</u><br>Cancel | you accept the Terms & Conditions for using the DION System; and (b) you consent to the<br>rapy Policy Statement |

#### <u>STEP 6 – ACKNOWLEDGEMENT PAGE</u>

You will find a system generated reference number *(refer to the highlighted box)* on the acknowledgement page. You may save or print this page for record.

Note: You need to activate your User ID before logging into DION System. Please check the mailbox of registered email address, read the mail and activate *(refer to number bubble 15 to 17)* the User ID within 3 calendar days through the link provided.

| Individual Substantial Shareholders/Directors/Chief Executives   Thank you for your registration. An activation email will be sent to your registered email address shortly. Please activate your user ID within 3 calendar days. Reference number:IND-2020011600001   Bave this page   Print this page Der Sir/Madem,                                                                                                    |
|----------------------------------------------------------------------------------------------------|
| Individual Substantial Shareholders/Directors/Chief Executives Thank you for your registration. An activation email will be sent to your registered email address shortly. Please activate your user ID within 3 calendar days. Reference number:IND-2020011600001 Save this page Print this page Back to home Dear Sir/Madam.                                                                                                    |
| Thank you for your registration. An activation email will be sent to your registered email address shortly. Please activate your user ID within 3 calendar days.           Reference number:IND-2020011600001           Save this page         Print this page         Back to home                                                                                                    |
| Save this page     Print this page     Back to home       Dear Sir/Madam,     Control of the second second seco |
| Save this page         Print this page         Back to home           Dear Sir/Madam,         Image: Comparison of the second second sec           |
| Dear Sir/Madam,                                                                                                    |
|                                                                                                    |
| Thank you for your user registration (Ref. No.: IND-2020011600001). Before you can login, please activate your User ID by clicking the link below.                                                                                                    |
| https://sdinotice.hkex.com.hk/Begister/Activation?<br>stringval=4h51gKUmPc59Mc+ehgo5028c2XVFg7BeJoFWJ//zIUz03jPR5RVXC008W056EMIF76Y12gT0Vop419x6zPk80==8walk=rbA35zeoRH4tfNPVbc0+CMvp84Wvry/S8+YH5zZd4VGG+XUsMs<br>3uzjs5r/30mhC8type=8lapg=EN                                                                                                    |
| The activation link will expire after 19/01/2020 at 23:59 (HK Time). If you are unable to activate your User ID before the expiry of this link, your user registration will be cancelled.                                                                                                    |
| Should you have any enquiries, please contact us by sending an e-mail to DI-Filings@hkex.com.hk or call (852) 2295 4811 during office hour.                                                                                                    |
| The Stock Exchange of Hong Kong Limited                                                                                                    |

|                                                                                                    |                                                                                                    | 16 |
|----------------------------------------------------------------------------------------------------|----------------------------------------------------------------------------------------------------|----|
| New Password: *                                                                                       |                                                                                                    | 9  |
| Confirm Password: *                                                                                   |                                                                                                    |    |
|                                                                                                    | Save                                                                                                    | 17 |
| Tips:                                                                                                 |                                                                                                    | 1/ |
| <ol> <li>Password must<br/>case) and numb</li> <li>The length of pa<br/>3. Password can of</li> </ol> | contain a combination of letters (both upper & lower<br>sers (0-9),<br>assword range from 10 to 15 characters,<br>consist of special characters I # \$ ^ or *. | Τ  |

Note: Your new password must contain a combination of letters (both upper & lower case) and numbers (0-9) and be between 10 and 15 characters long. Password can consist of special characters (i.e. ! # \*).

## **Download DI Form**

DI Forms are available in Adobe Portable Document format ("PDF") or in Microsoft Excel format. If you are a Windows user, you may download and file a notice using either format. If you are a Mac, you may only download and file a notice in PDF.

#### (i) Download blank DI Forms

Click " $\equiv$ " on the top left corner (refer to number bubble 1) before logging in.

| B 法交易所     Disclosure of Interests Online (DION) System | 1 | ENG   繁體   能体 Login |
|---------------------------------------------------------|---|---------------------|
|---------------------------------------------------------|---|---------------------|

Click "Download DI Form" (refer to number bubble 2).

| Home               |                                           |
|--------------------|-------------------------------------------|
| Registration       | Login                                     |
| Download DI Form 2 | Login                                     |
| Login              | User ID                                   |
|                    | Password                                  |
|                    | Enter the characters in the image         |
|                    | 6330 Refresh image                        |
|                    | Login                                     |
|                    | Eorgot User ID. or Password?              |
|                    | If you are new User, please register here |

Note: You may download DI Form in a different language *(refer to number bubble 4)* by clicking (ENG | 繁體 | 簡体) *(refer to number bubble 3)* on the top right corner.

| 雪 港 交 易 所                                                                                     |     |       | 3                    |                   |
|-----------------------------------------------------------------------------------------------|-----|-------|----------------------|-------------------|
| Download DI Form                                                                              |     |       |                      | 71                |
|                                                                                               | PDF | Excel | Last Updated         | Latest Form Versi |
| Form 1 - Individual Substantial Shareholder Notice                                            | 7   | ×     | 10/03/2018           | 1.1.1             |
| Directions and instructions for completion of Form 1 (4)                                      | 7   |       |                      |                   |
| Form 2 - Corporate Substantial Shareholder Notice                                             | 7   | XI.   | 10/03/2018           | 1.1.1             |
| Directions and instructions for completion of Form 2                                          | 7   |       |                      |                   |
| Form 3A - Director/Chief Executive Notice - Interests in Shares of Listed Corporation         | 7   |       | 10/03/2018           | 1.1.1             |
| Directions and instructions for completion of Form 3A                                         | 7   |       |                      |                   |
| Form 3B - Director/Chief Executive Notice - Interests in Shares of Associated Corporation     | 7   |       | 10/03/2018           | 1.1.1             |
| Directions and instructions for completion of Form 3B                                         | 7   |       |                      |                   |
| Form 3C - Director/Chief Executive Notice - Interests in Debentures of Listed Corporation     | 7   | N.    | 10/03/2018           | 1.1.1             |
| Directions and instructions for completion of Form 3C                                         | 7   |       |                      |                   |
| Form 3D - Director/Chief Executive Notice - Interests in Debentures of Associated Corporation | 7   | X1    | 10/03/2018           | 1.1.1             |
| Directions and instructions for completion of Form 3D                                         | 7   |       |                      |                   |
| Form 4 - Listed Corporation Notice - Findings of Investigation Report                         | 見   |       | 10/03/2018           | 1.1.1             |
|                                                                                               |     |       | A DECEMBER OF STREET |                   |

#### (ii) Download Pre-filled DI Form

#### Log into DION System

Click "Login" on the top right corner (refer to number bubble 1). Input login details (refer to number bubble 2) and click "Login" button (refer to number bubble 3).

| = | HKEX<br>音 准 交 扇 颅 Disclosure of Interests Online (DION) System                                                                                       | ENG   繁體   第位 Login |
|---|----------------------------------------------------------------------------------------------------|---------------------|
|   |                                                                                                    |                     |
| ≡ | HKEX Disclosure of Interests Online (DION) System<br>香港交易所                                                                                           | ENG   繁體   開心 Login |
|   | Login<br>User ID<br>Password<br>Enter the characters in the image<br>Refresh image<br>Login<br>Erropt User ID or Password?                           | 3                   |
|   | If you are new User, please register here<br>Unauthorised access and use are prohibited. HKEX reserves the right to take<br>actions against offender |                     |

#### Download DI Form

Choose "Download DI Form" from the top left menu bar (refer to the highlighted box).

Note: Forms downloaded after logging into DION System will be pre-filled with logged in user profile information. Also, only form type(s) relevant to the logged in user will be available.

| User Type          | DI Form type available for downloading after logging in |
|--------------------|---------------------------------------------------------|
| Individual         | Form 1, Form 3A, 3B, 3C, 3D                             |
| Corporate          | Form 2, Form 3A, 3B, 3C, 3D                             |
| Listed Corporation | Form 4                                                  |

| ×                | sclosure of Interests Online (DION) System                                                    |     |       |              |                     |
|------------------|-----------------------------------------------------------------------------------------------|-----|-------|--------------|---------------------|
| forme            |                                                                                               |     |       |              |                     |
| Registration     |                                                                                               |     |       |              |                     |
| Jownload DI Form | Download DI Form                                                                              |     |       |              |                     |
| ogin             |                                                                                               |     |       |              | 7.He                |
|                  |                                                                                               | PDF | Excel | Last Updated | Latest Form Version |
|                  | Form 1 - Individual Substantial Shareholder Notice                                            | 7   | 0     | 10/03/2018   | 1.1.1               |
|                  | Directions and instructions for completion of Form 1                                          | 7   |       |              |                     |
|                  | Form 2 - Corporate Substantial Shareholder Notice                                             | 咒   |       | 10/03/2018   | 1.1.1               |
|                  | Directions and instructions for completion of Form 2                                          | 7   |       |              |                     |
|                  | Form 3A - Director/Chief Executive Notice - Interests in Shares of Listed Corporation         | 费   | 01    | 10/03/2018   | 1.1.1               |
|                  | Directions and instructions for completion of Form 3A                                         | 7   |       |              |                     |
|                  | Form 38 - Director/Chief Executive Notice - Interests in Shares of Associated Corporation     | 7   | 01    | 10/03/2018   | 1.1.1               |
|                  | Directions and instructions for completion of Form 38                                         | 7   |       |              |                     |
|                  | Form 3C - Director/Chief Executive Notice - Interests in Debentures of Listed Corporation     | 7   | 0     | 10/03/2018   | 1.1.1               |
|                  | Directions and instructions for completion of Form 3C                                         | 7   |       |              |                     |
|                  | Form 3D - Director/Chief Executive Notice - Interests in Debentures of Associated Corporation | *   | 01    | 10/03/2018   | 1.1.1               |
|                  | Directions and instructions for completion of Form 3D                                         | 7   |       |              |                     |
|                  | Form 4 - Listed Corporation Notice - Findings of Investigation Report                         | 7   | 01    | 10/03/2018   | 1.1.1               |
|                  | Directored and instructions for completion of Form 4                                          | -   |       |              |                     |

## Form Submission

User should log into DION System with the User ID to submit DI Form,.

#### Remark:

| User Type                  | Form type available for submission                                         | Maximum no. of<br>DI Forms to be<br>uploaded in each<br>submission | Other documents<br>to be uploaded (if<br>applicable) |
|----------------------------|----------------------------------------------------------------------------|--------------------------------------------------------------------|------------------------------------------------------|
| Individual user            | Form 1, Form 3A, 3B, 3C, 3D                                                | 10 DI Forms                                                        | Concert<br>party                                     |
| Corporate user             | Form 2, Form 3A, 3B, 3C, 3D                                                | 10 DI Forms                                                        | Concert<br>party                                     |
| Listed<br>Corporation user | Form 4                                                                     | 1 DI Form                                                          | Investigation report<br>+ Concert party<br>document  |
|                            | Special reports<br>(by listed corporations<br>exempted under s.309<br>SFO) | 10 reports                                                         | N/A                                                  |

Please avoid using symbols or special characters when creating a file name. Unacceptable symbols and special characters include but not limited to the following: '!#\$%^&\*+=-[]';,/{}]":<>?.

#### (i)/ (ii) Submission of DI Forms by Individual/ Corporate User

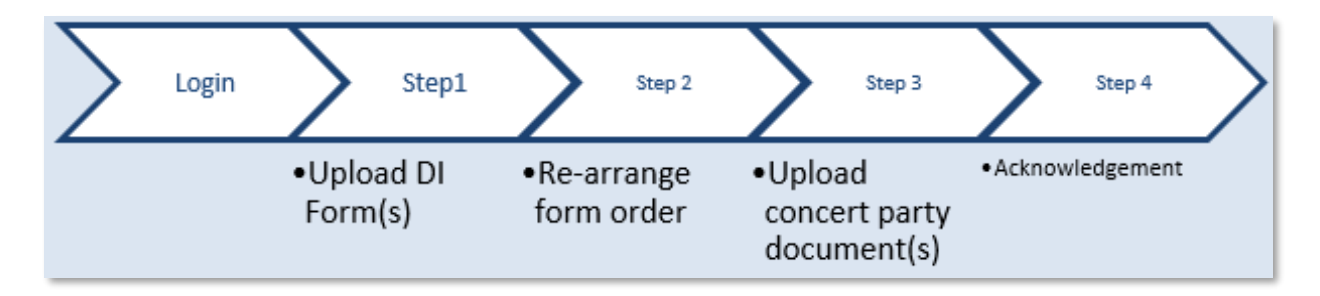

#### LOGIN AND GO TO SUBMISSION FUNCTION

Log into DION System by clicking "Login" on the top right corner (refer to number bubble 1). Input login details (refer to number bubble 2) and click "Login" button (refer to number bubble 3).

|   | 日KEX<br>香港交易所 | Disclosure of Interests Online (DION) System                                                                                                    | 隐律 Login |
|---|---------------|----------------------------------------------------------------------------------------------------|----------|
| ≡ | 世代日本<br>香港交易所 | Disclosure of Interests Online (DION) System ENG   1818                                                                                                    | 脱谷 Login |
|   |               | User ID<br>Pessword<br>Ever the characters in the image<br>Ever the characters in the image<br>Ever the characters in the image<br>Ever the characters in the image<br>Ever the characters in the image<br> |          |

Click " $\equiv$ " to open the function menu on the top left hand corner (refer to number bubble 4).

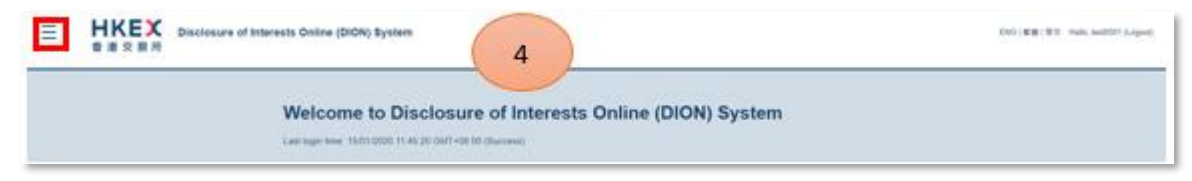

#### Click

(i) "Submit DI Form 1, Form 3A, Form 3B, Form 3C or Form 3D". – For Individual user *(refer to number bubble 5 – highlighted function)*.

(ii) "Submit DI Form 2, Form 3A, Form 3B, Form 3C or Form 3D". – For Corporate user (refer to number bubble 5 – highlighted function)

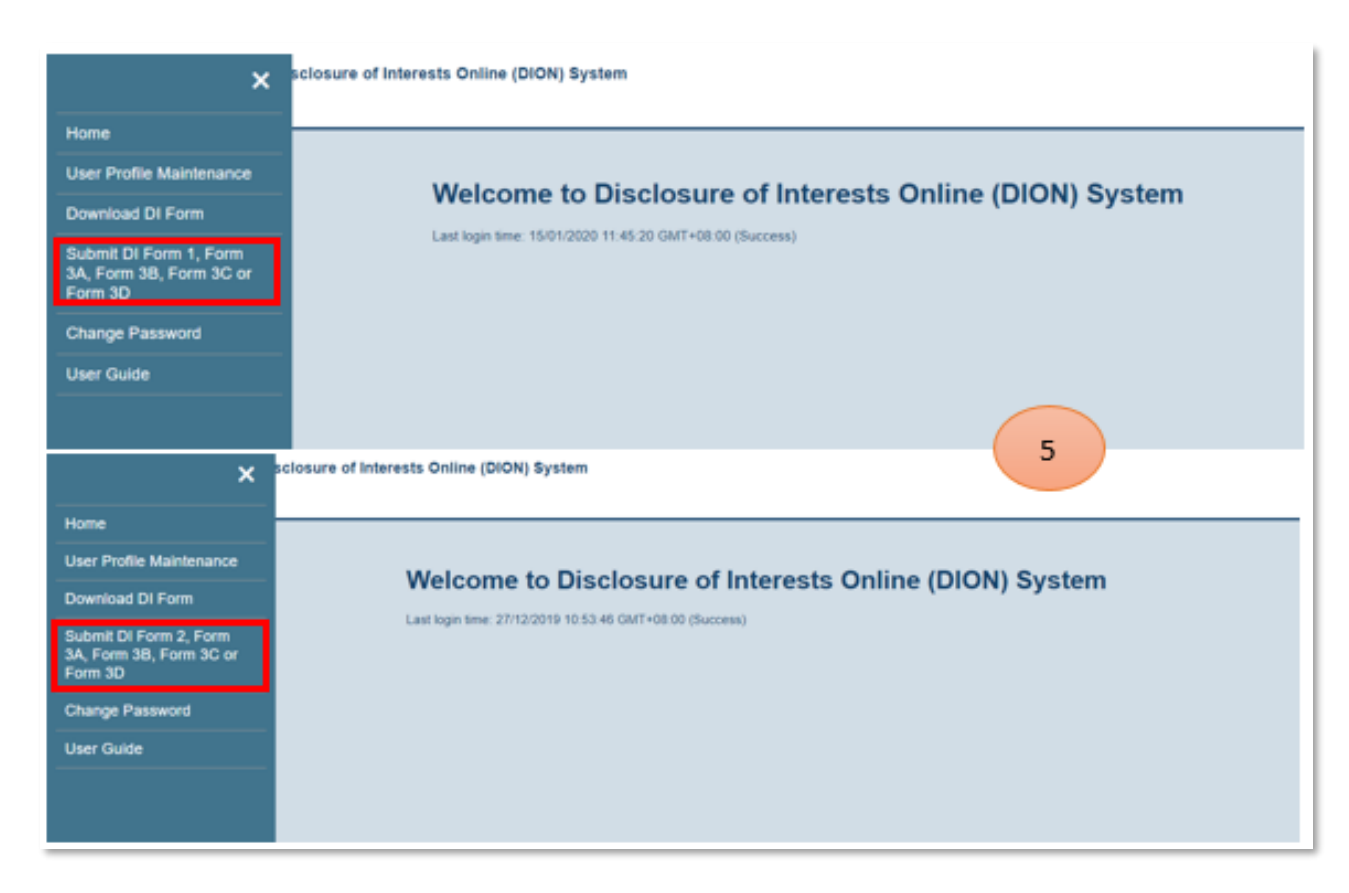

Read the warning message and click "Continue" (refer to number bubble 6).

| Offences for non-complia                     | nce with notification requirements                                                                                                    |
|----------------------------------------------|----------------------------------------------------------------------------------------------------|
| It is an offence if a person :<br>(1)<br>(2) | without reasonable excuse; fails to make a disclosure in accordance with the provisions of Part XV of the Securities and<br>Futures Ordinance (Cap. 571) that apply to that disclosure; or<br>when making a disclosure, makes a statement that he knows is false or misleading in a material particular |
| If a person commits an offe<br>(i)<br>(ii)   | nce, he is liable.<br>on conviction on indictment to a fine of \$100,000 and to imprisonment for 2 years; or<br>on summary conviction to a fine of \$10,000 and to imprisonment for 6 months,                                                                                                    |
| for each offence of which h                  | e is convicted.                                                                                                    |
| (See sections 328 and 351                    | of the Securities and Futures Ordinance (Cap. 571)) Continue 6                                                                                                    |

#### STEP 1 – UPLOAD DI FORMS

Click "Browse" (refer to number bubble 7) to select the completed DI Forms from your computer folder.

| cert Party Documents (if applicable) should be uploaded in step 3.                    |
|---------------------------------------------------------------------------------------|
| ebsite or SFC website                                                                 |
| p to 10 DI forms in each submission                                                   |
|                                                                                       |
| same relevant event date, you will need to indicate the sequence of events in step 2. |
| this system are regarded as duly given or delivered to the Listed Corporation         |
|                                                                                       |
|                                                                                       |
|                                                                                       |

You may select up to 10 DI Forms (refer to number bubble 8) and click "Open" (refer to number bubble 9).

|                     | PC > Desktop > I   | JI FORM                                 |                                  | V O Search D      | FORM   | ۶ |
|---------------------|--------------------|-----------------------------------------|----------------------------------|-------------------|--------|---|
| ganize 👻 New folder |                    |                                         |                                  |                   | 800 -  |   |
|                     | ^                  | Name                                    | Date modified                    | Туре              | Size   |   |
| Cuick access        |                    | BEN_Form1_1.1.1.alsm                    | 13/1/2020 11:25 AM               | Microsoft Excel M | 416 KB |   |
| Desktop             | × .                | C EN_Form3a_1.1.1.xlsm                  | 13/1/2020 11:27 AM               | Microsoft Excel M | 512 KB |   |
| Downloads           | *                  | Children St. 1.1.1. Start               | 13/1/2020 11:28 AM               | Microsoft Excel M | 481 KB | ð |
| Documents           | *                  | DEN_Form3c_1.1.1.xlsm                   | 13/1/2020 11:29 AM               | Microsoft Excel M | 421 KB |   |
| Pictures            | *                  | C EN_Form3d_1.1.1.xlsm                  | 13/1/2020 11:21 AM               | Microsoft Excel M | 344 KB |   |
| Music               |                    |                                         |                                  |                   |        |   |
| Videos              |                    |                                         |                                  |                   |        |   |
| OneDrive            |                    |                                         |                                  |                   |        |   |
| This PC             |                    |                                         |                                  |                   |        |   |
| 🗊 3D Objects        |                    |                                         |                                  |                   |        |   |
| C Desktop           |                    |                                         |                                  |                   |        |   |
| Documents           |                    |                                         |                                  |                   |        |   |
| Downloads           |                    |                                         |                                  | 9                 |        |   |
| h Music             | ~                  |                                         |                                  |                   |        |   |
| File nam            | ne: EN_Form1_1.1.1 | l.xlsm" "EN_Form3a_1.1.1.xlsm" "EN_Form | n3b_1.1.1.xlsm" "EN_Form3c_1.1.1 | All Files         | (".")  | ~ |
|                     |                    |                                         |                                  |                   |        |   |

Please click "Start Upload" to upload the forms (refer to number bubble 10).

|                                                                                                    | 2 Helt                                                                                                |
|----------------------------------------------------------------------------------------------------|----------------------------------------------------------------------------------------------------|
| Note:                                                                                                    |                                                                                                    |
| 1. Logged-in DION User should only file DI form on his/her/its                                                                 | s behalf.                                                                                             |
| 2. To submit DI forms, please upload the duly completed DI for                                                                 | orm(s) here. Concert Party Documents (if applicable) should be uploaded in step 3.                    |
| 3. This system only accepts PDF DI forms or Excel DI forms                                                                     | provided in this website or SFC website.                                                              |
| 4. Upload DI form function allows multiple form submission. Y                                                                  | fou may upload up to 10 DI forms in each submission.                                                  |
| 5. Both PDF form and Excel form can be uploaded in one sul                                                                     | bmission.                                                                                             |
| 6. If the forms uploaded are in respect of the same listed corp                                                                | poration and the same relevant event date, you will need to indicate the sequence of events in step 2 |
| 7. DI form(s) and Concert Party Document(s) submitted to the                                                                   | e HKEX through this system are regarded as duly given or delivered to the Listed Corporation          |
| concerned.                                                                                                    |                                                                                                    |
| concerned.<br>Upload Form Browse Start Upload                                                                                  |                                                                                                    |
| concerned. Upload Form Browse. Start Upload EN_Form1_1.1.1 xdsm                                                                | Remove                                                                                                |
| concerned. Upload Form Browse Start Upload EN_Form1_1.1.1.xism EN_Form3a_1.1.1.xism                                            | Remove<br>Remove                                                                                      |
| concerned. Upload Form BrowseStart Upload EN_Form1_1.1.1 xlsm EN_Form3b_1.1.1 xlsm                                             | Remove<br>Remove<br>Remove                                                                            |
| concerned. Upload Form Browse Start Upload IN_Form3a_1.1.1.xism IN_Form3b_1.1.1.xism IN_Form3c_1.1.1.xism IN_Form3c_1.1.1.xism | Remove<br>Bemove<br>Bemove<br>Remove                                                                  |

#### Note:

During the uploading process, the system will perform online validation. Upload bar will turn green, yellow or red to indicate whether the forms are ready for submission. If upload bar turns red, filer must remove the form *(refer to number bubble 11)*, make correction to the form and upload it again. Sometimes errors may be related to inconsistency between logged in user profile and data input in the DI Form. User may need to update either the DI Form or profile information within DION System before the form can be submitted successfully.

| Green upload bar  | DI Form has passed all validation and is ready for submission      |
|-------------------|--------------------------------------------------------------------|
| Yellow upload bar | DI Form data and system information do not match while DI Form     |
|                   | can still be submitted if filer considers amendment is not         |
|                   | necessary.                                                         |
| Red upload bar    | DI Form cannot pass validation and filer is required to remove the |
| -                 | form and make revision and upload the file again.                  |

| User type                  | DION System profile details that are required to match the DI Form uploaded                                                                                                    |
|----------------------------|----------------------------------------------------------------------------------------------------|
| Individual user            | <ol> <li>Name of substantial shareholder (English)</li> <li>HKID/Passport/PRC Resident Card No.</li> <li>Name of substantial shareholder (Chinese)</li> <li>email address</li> </ol> |
| Corporate user             | <ol> <li>Name of substantial shareholder</li> <li>Place of incorporation</li> <li>Certificate of incorporation No</li> <li>email address</li> </ol>                                  |
| Listed corporation<br>user | <ol> <li>Stock code of listed corporation</li> <li>email address of individual filing this Form 4</li> </ol>                                                                         |

User may also preview the form using "Preview" button against each form. When all DI Forms are ready for submission, click "Next" to proceed *(refer to number bubble 12)*.

| EN FormSet                                                                                                    |                                                                                        |                                                                                                    |                                                                                                    |
|----------------------------------------------------------------------------------------------------|----------------------------------------------------------------------------------------|----------------------------------------------------------------------------------------------------|----------------------------------------------------------------------------------------------------|
| EN_Form3d_<br>EN_Form3d_<br>EN_Form3d_<br>EN_Form3d_                                                                                       | 1.1.1 xlsm-Box<br>1.1.1 xlsm-Box<br>1.1.1 xlsm-Box<br>1.1.1 xlsm-Box<br>1.1.1 xlsm-Box | <ol> <li>Please fill in "Date of relevance of the second second seco</li></ol> | vant event" in (dd/mm/yyyy) format.<br>bund for the inputted stock code.<br>corporation of the listed corporation" is left empty. Please complete this box.<br>left empty. Please complete this box.<br>siness" is left empty. Please complete this box. |
| Error message                                                                                                    | in red. Please re                                                                      | move the form(s) highlighted                                                                                                    | In red and correct the error(s) before you may proceed to submission.                                                                                                    |
| Save Error Mess                                                                                                    | lages                                                                                  |                                                                                                    |                                                                                                    |
| Upload Form                                                                                                    | Browse                                                                                 | Start Upload                                                                                                    |                                                                                                    |
| N_Form1_1.1.1                                                                                                    | alse -                                                                                 |                                                                                                    | Preview Remove                                                                                                    |
| N-FormBa 14                                                                                                    | t alam                                                                                 |                                                                                                    | Preview Remove                                                                                                    |
| N Form3b 1 1                                                                                                    | Likim                                                                                  |                                                                                                    | Preview Remove                                                                                                    |
| N. Formit, 1.1                                                                                                    | Txlem:                                                                                 |                                                                                                    | Breview Remove                                                                                                    |
| N.Formid 11                                                                                                    | 1 kilian                                                                               |                                                                                                    | Remove                                                                                                    |
|                                                                                                    |                                                                                        |                                                                                                    |                                                                                                    |
|                                                                                                    |                                                                                        |                                                                                                    |                                                                                                    |
|                                                                                                    |                                                                                        |                                                                                                    |                                                                                                    |
| Upload Form                                                                                                    | Browse                                                                                 | Start Upload                                                                                                    |                                                                                                    |
| Upload Form                                                                                                    | Browse                                                                                 | Start Upload                                                                                                    | Preview Remove                                                                                                    |
| Upload Form<br>N_Form1_1.1.1<br>N_Form3a_1 1 1                                                                                             | Browse                                                                                 | Start Upload                                                                                                    | Preview Remove                                                                                                    |
| Upload Form<br>N_Form1_1.1.1<br>N_Form3a_1.1.1<br>N_Form3b_1.1.1                                                                           | Browse)<br>xism<br>1.xism                                                              | Start Upload                                                                                                    | Preview Remove<br>Preview Remove<br>Preview Remove<br>12                                                                                                    |
| Upload Form<br>N_Form1_1.1.1:<br>N_Form3a_1.1.1<br>N_Form3b_1.1.1<br>N_Form3b_1.1.1                                                        | Browse<br>xism<br>1 xism<br>1 xism                                                     | Start Upload                                                                                                    | Preview Remove<br>Preview Remove<br>Preview Remove<br>Preview Remove                                                                                                    |
| Upload Form<br>N_Form1_1.1.1<br>N_Form3a_1.1.1<br>N_Form3b_1.1.1<br>N_Form3c_1.1.1                                                         | Browse)<br>xism<br>1.xism<br>1.xism                                                    | Start Upload                                                                                                    | Preview Remove<br>Preview Remove<br>Preview Remove<br>Preview Remove                                                                                                    |
| Upload Form<br>N_Form1_1.1.1<br>N_Form3a_1.1.1<br>N_Form3b_1.1.1<br>N_Form3b_1.1.1<br>N_Form3c_1.1.1<br>ote: The informatitention to the H | Browse )<br>xism<br>I xism<br>I xism<br>I xism<br>I xism                               | Start Upload                                                                                                    | Preview Remove<br>Preview Remove<br>Preview Remove<br>Preview Remove<br>Preview Remove<br>Preview Remove<br>Preview Remove                                                                                                    |

#### STEP 2 - RE-ARRANGE FORM ORDER

#### Note:

This step will be skipped automatically if it is irrelevant to your submitted form(s).

If the system has detected two or more DI Forms of the same type with the same "date of relevant event", user may select the form *(refer to number bubble 13)* and re-arrange the order using the "Move Up" and "Move Down" buttons *(refer to number bubble 14)*. By default, the system will assign the display sequence based on the user's submission order.

When the re-arrangement is completed, the user can click "Next" *(refer to number bubble 15)* to upload the Concert Party Documents.

| Submit DI Form 1, Form 3A, Form 3B, F                                                                                                    | m Ocder 3 Upload Concert Party Document(s) Acknowledgement                                                                            |
|----------------------------------------------------------------------------------------------------|----------------------------------------------------------------------------------------------------|
| As some of the forms have the same form type, date of relevan<br>has assigned the display sequence based on your submission of                                                 | 2.Help<br>it event, name of listed corporation and name of associated corporation (if any), the system<br>order on the previous page. |
| Please select the relevant DI form and use the "Move Up"(i.e. th<br>of events for each group of forms if necessary.<br>Form Type: Form 1<br>Date of relevant event: 12/01/2020 | he latest event) and "Move Down"(i.e. the earliest event) buttons to rearrange the sequence                                           |
| EN_Form1_1.1.1.xlsm                                                                                                    | 14 Move Up<br>Move Down                                                                                                    |
|                                                                                                    | < Back Next >                                                                                                    |

#### STEP 3 - UPLOAD CONCERT PARTY DOCUMENT(S)

#### Note:

This step will be skipped automatically if it is irrelevant to your submitted form(s) (i.e. if you have uploaded Form 3B, 3C or 3D only)

Click "Browse" *(refer to number bubble 16)* below the DI Form file name which is required to upload concert party document(s).

|                                                                                                    | <u>? Help</u>                |
|----------------------------------------------------------------------------------------------------|------------------------------|
| Note:                                                                                                    |                              |
| 1. Please ONLY upload copies of concert party documents (if applicable) here.                                                                                                    |                              |
| <ol><li>All documents uploaded here will be displayed together with the corresponding DI form on HKEX website and will be available for viewing by the p<br/>searching the DI pages of the HKEX website. If you wish to keep any personal information in Concert Party Documents private, redact such inform<br/>uploading.</li></ol> | public when<br>nation before |
| 3. The browse function allows multiple files to be uploaded at the same time.                                                                                                    |                              |
| EN_Form1_1.1.1.xism Choose file(s) Browse Start Upload 16 TC_Form1_1.1.1.xism                                                                                                    |                              |
| Choose file(s) Browse Start Upload                                                                                                    |                              |
| Note: The information you provide include or may include personal data as defined in the Personal Data (Privacy) Ordinance. We therefore attention to the HKEX <u>Privacy Policy Statement</u> which sets out the policy and practices with regard to any personal data to be provided by y <b>Compared Statement</b>                 | draw your<br>you.            |

After clicking "Browse", a confirmation box will be popped up. User may click "Yes" to proceed to file selection page or click "No" to go back to Upload Concert Party Document(s) page *(refer to number bubble 16A)*.

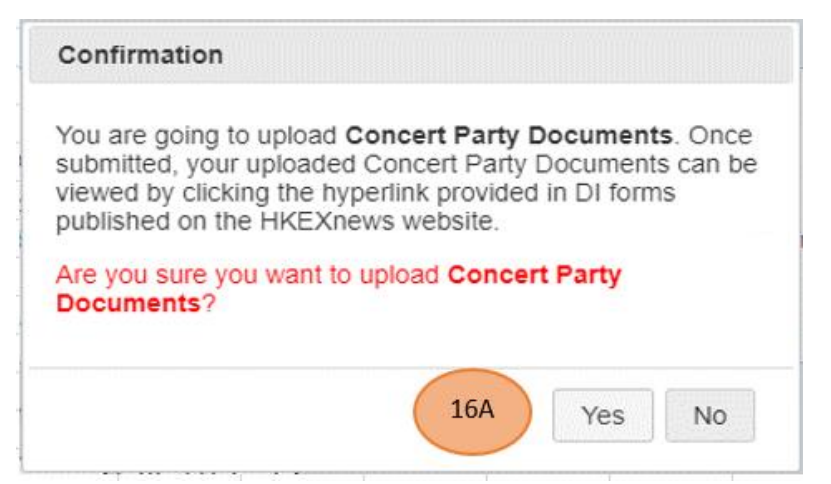

Note: The above confirmation box will be introduced from 12 Feb 2022.

If "Yes" is chosen, user can select the concert party document(s) (refer to number bubble 17) to be submitted and then click "Open" (refer to number bubble 18).

| rganize 🔻 New folder |   |                        |                    |                 | i∷ • □ |   |
|----------------------|---|------------------------|--------------------|-----------------|--------|---|
| Videos               | ^ | Name                   | Date modified      | Туре            | Size   |   |
| OneDrive             |   | Concent party doc1.pdf | 13/1/2020 11:51 AM | Adobe Acrobat D | 356 K  | 7 |
| This DC              |   | Concent party doc2.pdf | 13/1/2020 11:51 AM | Adobe Acrobat D | 356 KB |   |
| 3D Objects           |   |                        |                    |                 |        |   |
| Desktop              |   |                        |                    |                 |        |   |
| Documents            |   |                        |                    |                 |        |   |
| Downloads            |   |                        |                    |                 |        |   |
| Music                |   |                        |                    |                 |        |   |
| E Pictures           |   |                        |                    |                 |        |   |
| Videos               |   |                        |                    |                 |        |   |
| 🏰 Windows (C:)       |   |                        |                    |                 |        |   |
|                      |   |                        |                    |                 |        |   |
|                      |   |                        |                    | ( 18            | 3      |   |
|                      |   |                        |                    |                 |        |   |
| Network              | ~ |                        |                    |                 |        |   |

Click "Start Upload" (refer to number bubble 19) to upload the Concert Party Documents.

| iote:                                                                                                    |                                                                                                    |
|----------------------------------------------------------------------------------------------------|----------------------------------------------------------------------------------------------------|
| 1. Please ONLY upload copies of concert party documents (if applicable) here.                                                                                                    | 70                                                                                                    |
| <ol> <li>All documents uploaded here will be displayed together with the correspond<br/>searching the DI pages of the HKEX website. If you wish to keep any person<br/>uploading.</li> </ol> | ing DI form on HIKEX website and will be available for viewing by the public when<br>val information in Concert Party Documents private, redact such information before |
| 3. The browse function allows multiple files to be uploaded at the same time.                                                                                                    |                                                                                                    |
|                                                                                                    |                                                                                                    |
| EN Energy 1111 view                                                                                                    |                                                                                                    |
| EN_Form1_1.1.1.xism                                                                                                    | 19                                                                                                    |
| EN_Form1_1.1.1.xism Choose file(s) Browse Start Upload                                                                                                    | 19                                                                                                    |
| EN_Form1_1.1.1.xtsm<br>Choose file(s) Browse Start Upload<br>Concent party doc1.pdf                                                                                                    | 19<br>Remove                                                                                                    |

When ready for submission, click "Submit" to continue (refer to number bubble 20).

| Choose file(s)                                                           | BrowseStart Upload                                                                                   |                                                                                                    |                   |
|--------------------------------------------------------------------------|----------------------------------------------------------------------------------------------------|----------------------------------------------------------------------------------------------------|-------------------|
| Concent party loss                                                       | l.pdf                                                                                                | Preview Remove                                                                                     |                   |
| Concent party doc                                                        | 2.pdf                                                                                                | Preview Remove                                                                                     |                   |
| TC_Form1_1.1.1.38                                                        | sm                                                                                                   |                                                                                                    |                   |
| Choose file(s)                                                           | Browse. Start Upload                                                                                 |                                                                                                    |                   |
|                                                                          |                                                                                                    |                                                                                                    |                   |
|                                                                          |                                                                                                    |                                                                                                    |                   |
| the information you provide it<br>ation to the HKEX <u>Privacy Polic</u> | iciude or may include personal data as defin<br><u>y Statement</u> which sets out the policy and pri | ed in the Personal Data (Privacy) Ordinance. V<br>actices with regard to any personal data to be p | rovided by you 20 |
|                                                                          |                                                                                                    |                                                                                                    | C                 |
|                                                                          |                                                                                                    |                                                                                                    |                   |

#### Note:

There will be alert message(s) if the number of concert party documents uploaded does not match the number as stated in the DI Form. You may choose to continue your submission or to make appropriate correction before submission.

#### <u>STEP 4 – ACKNOWLEDGEMENT</u>

You will find a system generated serial number on the acknowledgement page. You may send, save or print this page for record.

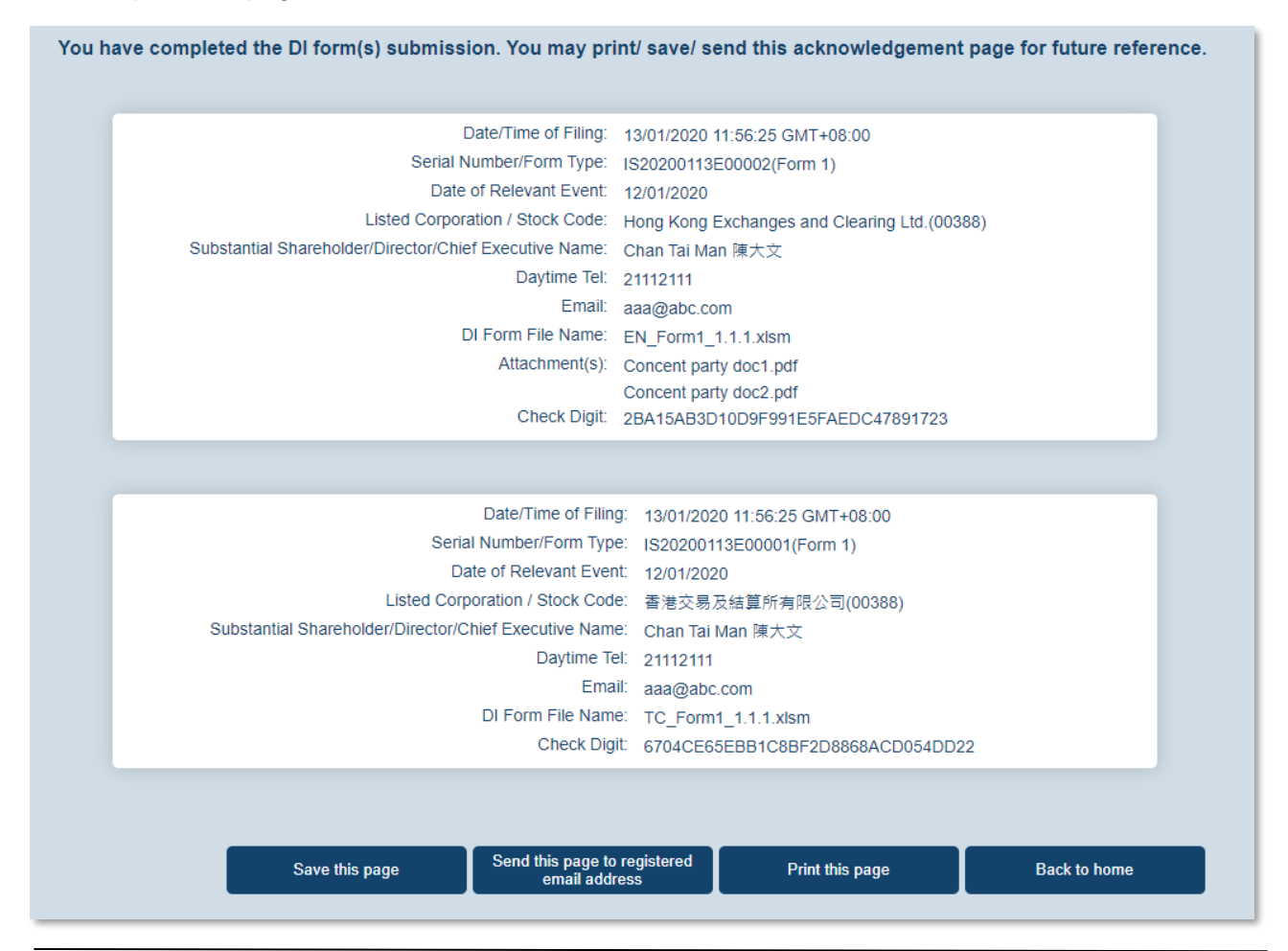

#### (iii) Submission of DI Forms by Listed Corporation User

#### Submit Form 4

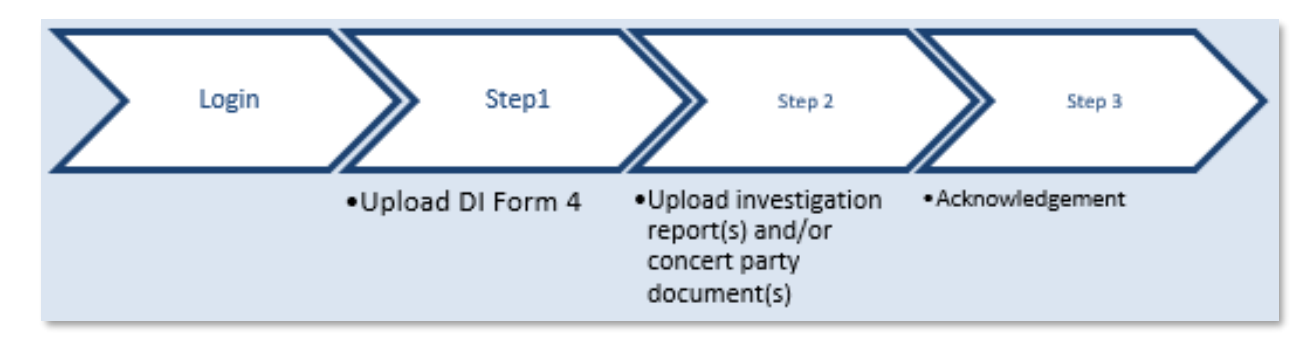

#### LOGIN AND GO TO SUBMISSION FUNCTION

Log into DION System by clicking "Login" on the top right corner (refer to number bubble 1). Input login details (refer to number bubble 2) and click "Login" button (refer to number bubble 3).

| ≡ | 世代的<br>で、<br>また、<br>また、<br>また、<br>また、<br>また、<br>また、<br>また、<br>また | Disclosure of Interests Online (DION) System | 1 | ENG   繁簡   第回 Login |
|---|------------------------------------------------------------------|----------------------------------------------|---|---------------------|
|   |                                                                  |                                              |   |                     |

| ≡ | <b>日KEX</b><br>香港交易所 | Disclosure of Interests Online (DION) System                                                                                                    | ENG   繁體   第位 Login |
|---|----------------------|----------------------------------------------------------------------------------------------------|---------------------|
|   |                      | Login          User ID         Password         Enter the characters in the image         Enter the characters in the image         Enter the characters in the image         Enter the characters in the image         Enter the characters in the image         Enter the characters in the image         Enter the characters in the image         Image         Image         Enter the characters in the image         Image         Image | 2                   |
|   |                      | Unauthorised access and use are prohibited. HKEX reserves the right to take actions against offender                                                                                                    |                     |

#### Click " $\equiv$ " to open the function menu on the top left hand corner (refer to number bubble 4).

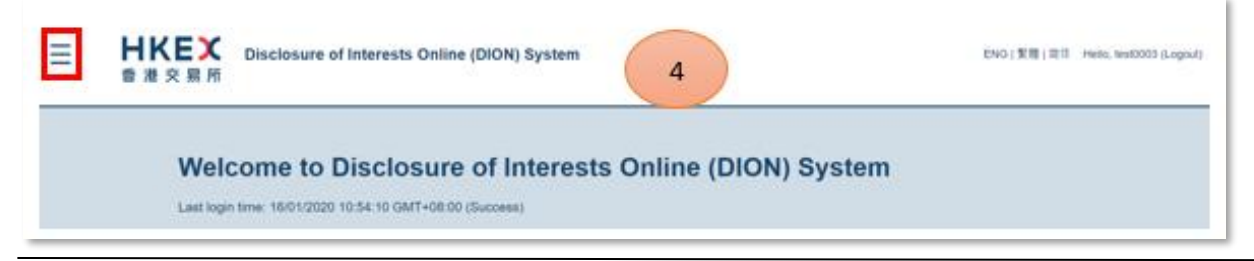

Click "Submit DI Form 4" (refer to number bubble 5).

| ×                                              | sclosure of Interests Online (DION) System                 |
|------------------------------------------------|------------------------------------------------------------|
| Home                                           |                                                            |
| User Profile Maintenance                       | Welcome to Disclosure of Interacts Online (DION) Contains  |
| Download DI Form                               | welcome to Disclosure of Interests Online (DION) System    |
| Submit DI Form 4                               | 5 Last login time: 16/01/2020 10:12:53 GMT+08:00 (Success) |
| Submit Special Reports<br>exempted under s.309 |                                                            |
| Change Password                                |                                                            |
| User Guide                                     |                                                            |
|                                                |                                                            |

#### Read the warning message and click "Continue" (refer to number bubble 6).

|                                             | Warning                                                                                                    |
|---------------------------------------------|----------------------------------------------------------------------------------------------------|
| Offences for non-compliant                  | nce with notification requirements                                                                                                    |
| It is an offence if a person<br>(1)<br>(2)  | <ol> <li>without reasonable excuse, fails to make a disclosure in accordance with the provisions of Part XV of the Securities and<br/>Futures Ordinance (Cap. 571) that apply to that disclosure; or</li> <li>when making a disclosure, makes a statement that he knows is failse or misleading in a material particular.</li> </ol> |
| If a person commits an offer<br>(i)<br>(ii) | <ul> <li>(i) on conviction on indictment to a fine of \$100,000 and to imprisonment for 2 years, or</li> <li>(ii) on summary conviction to a fine of \$10,000 and to imprisonment for 6 months,</li> </ul>                                                                                                    |
| for each offence of which he                | is convicted.                                                                                                    |
| (See sections 328 and 351                   | of the Securities and Futures Ordinance (Cap. 571)) Continue 6                                                                                                    |

#### STEP 1 – UPLOAD DI FORM 4

Click "Browse" (refer to number bubble 7) to select from file directory DI Form 4 to be submitted (refer to number bubble 8) and click "Open" (refer to number bubble 9).

| Submit DI Form 4                                                                                                    |
|----------------------------------------------------------------------------------------------------|
| 2.Het                                                                                                    |
| Note:                                                                                                    |
| 1. Logged-in DION User should only file Form 4 on behalf of its own listed corporation.                                                                                                    |
| 2. To submit DI Form 4, please upload the duly completed DI Form 4 here. Investigation Report(s) and/or Concert Party Document(s) (if any) should be uploaded in step 2.                                                                                                    |
| 3. This system only accepts PDF DI forms or Excel DI forms provided in this website or the SFC website.                                                                                                    |
| 4. You may only upload one Form 4 each time. Please repeat the submission process if you have more than one submission.                                                                                                    |
| Upload Form Browse Start Upload 7 Tote: The information you provide include or may include personal data as defined in the Personal Data (Privacy) Ordinance. We therefore draw your tention to the HKEX Privacy Policy Statement which sets out the policy and gractices with regard to any personal data to be provided by you |
| ennen to are tricer <u>i tricer energienen a</u> miner eele out are poseg una practices min regard to any personal auto to se provided of you.                                                                                                    |
| Next >                                                                                                    |

| Open                     |                                |     |                    | ×      |
|--------------------------|--------------------------------|-----|--------------------|--------|
| ← → • ↑ [                | « Desktop > DI FORM            | ~ Ö | Search DI FORM     | P,     |
| Organize 👻 Ne            | ew folder                      |     | 8== <b>-</b>       | ?      |
| E Desktop                | 🖈 ^ Name                       | _   | Date modified      | Туре   |
| 👆 Downloads              | * EN_Form4_1.1.1.xism          | 1   | 13/1/2020 11:59 AM | Micro  |
| Documents                | *                              |     |                    |        |
| Pictures                 | *                              |     |                    | 8)     |
| Concent part             | y doc                          |     |                    |        |
| LC                       |                                |     |                    |        |
| 👌 Music                  |                                |     |                    |        |
| Videos                   |                                |     | 9                  |        |
| <ul> <li>Occ.</li> </ul> | < <                            |     |                    | 2      |
|                          | File name: EN_Form4_1.1.1.xlsm | ~   | All Files (*.*)    | $\sim$ |
|                          |                                |     | Open Cance         | 1      |

Click "Start Upload" (refer to number bubble 10) to upload the form and click "Next" after completion (refer to number bubble 11).

| Note:  1. Logged-in DION User should only file Form 4 on behalf of its own listed corporation. 2. To submit DI Form 4, please upload the duly completed DI Form 4 here. Investigation Report(s) and/or Concert Party Document(s) (if any) should be uploaded in step 2. 3. This system only accepts PDF DI forms or Excel DI forms provided in this website or the SFC website. 4. You may only upload one Form 4 each time. Please repeat the submission process if you have more than one submission. Upload Form Browse Start Upload 10 N_Form4_11.1.xism Remove  off: The information you provide include or may include personal data as defined in the Personal Data (Privacy) Ordinance. We therefore draw your tention to the HKEX <u>Privacy. Policy. Statement</u> which sets out the policy and practices with regard to any personal data to be provided by you.  The information you provide include or may include personal data as defined in the Personal Data (Privacy) Ordinance. We therefore draw your tention to the HKEX <u>Privacy. Policy. Statement</u> which sets out the policy and practices with regard to any personal data to be provided by you.  11 Next >                                                                                                    |                                                                                                    | 2.Help                                                                                                    |
|----------------------------------------------------------------------------------------------------|----------------------------------------------------------------------------------------------------|----------------------------------------------------------------------------------------------------|
| <ul> <li>1. Logged-in DION User should only file Form 4 on behalf of its own listed corporation.</li> <li>2. To submit DI Form 4, please upload the duly completed DI Form 4 here. Investigation Report(s) and/or Concert Party Document(s) (if any) should be uploaded in step 2.</li> <li>3. This system only accepts PDF DI forms or Excel DI forms provided in this website or the SFC website.</li> <li>4. You may only upload one Form 4 each time. Please repeat the submission process if you have more than one submission.</li> <li>Upload Form Browse Start Upload 10</li> <li>N_Form4_1.1.1.xism Remove</li> <li>Next &gt;</li> </ul>                                                                                                    | Note:                                                                                                    |                                                                                                    |
| 2. To submit DI Form 4, please uplead the duly completed DI Form 4 here. Investigation Report(s) and/or Concert Party Document(s) (if any) should be upleaded in step 2. 3. This system only accepts PDF DI forms or Excel DI forms provided in this website or the SFC website. 4. You may only uplead one Form 4 each time. Please repeat the submission process if you have more than one submission. Upload Form Browse Start Uplead 10 N_Form4_1.11.xkm Remove ote: The information you provide include or may include personal data as defined in the Personal Data (Privacy) Ordinance. We therefore draw your tention to the HKEX Privacy. Policy. Statement which sets out the policy and practices with regard to any personal data to be provided by you.  Forma_1.11.xkm Remove The information you provide include or may include personal data as defined in the Personal Data (Privacy) Ordinance. We therefore draw your tention to the HKEX Privacy. Policy. Statement which sets out the policy and practices with regard to any personal data to be provided by you.  The information you provide include or may include personal data as defined in the Personal Data (Privacy) Ordinance. We therefore draw your tention to the HKEX Privacy. Policy. Statement which sets out the policy and practices with regard to any personal data to be provided by you.  I Mext >                                                                                                    | 1. Logged-in DION User should only file Form 4 on behalf of its own li                                                                         | isted corporation.                                                                                                    |
| 1. This system only accepts PDF DI forms or Excel DI forms provided in this website or the SFC website.     1 You may only upload one Form 4 each time. Please repeat the submission process if you have more than one submission.     Upload Form BrowseStart Upload 10     N_Form4_1.1.1 xlsm Remove  ote: The information you provide include or may include personal data as defined in the Personal Data (Privacy) Ordinance. We therefore draw your tention to the HKEX <u>Privacy. Policy. Statement</u> which sets out the policy and practices with regard to any personal data to be provided by you.  Term 1.1.1 xlsm Preview Remove  ter. The information you provide include or may include personal data as defined in the Personal Data (Privacy) Ordinance. We therefore draw your tention to the HKEX <u>Privacy. Policy. Statement</u> which sets out the policy and practices with regard to any personal data to be provided by you.  It is information you provide include or may include personal data as defined in the Personal Data (Privacy) Ordinance. We therefore draw your  It is information you provide include or may include personal data as defined in the Personal Data (Privacy) Ordinance. We therefore draw your  It is information you provide include or may include personal data as defined in the Personal Data (Privacy) Ordinance. We therefore draw your  It is information you provide include or may include personal data as defined in the Personal Data (Privacy) Ordinance. We therefore draw your  It is information to the HKEX <u>Privacy Policy. Statement</u> which sets out the policy and practices with regard to any personal data to be provided by you  It is information to the HKEX <u>Privacy Policy. Statement</u> which sets out the policy and practices with regard to any personal data to be provided by you  It is information to the HKEX <u>Privacy Policy. Statement</u> which sets out the policy and practices with regard to any personal data to be provided by you  It is information to the HKEX <u>Privacy Policy. Statement</u> which sets out the policy and | <ol> <li>To submit DI Form 4, please upload the duly completed DI Form 4<br/>step 2.</li> </ol>                                                | here. Investigation Report(s) and/or Concert Party Document(s) (if any) should be uploaded in                                                          |
| 4. You may only upload one Form 4 each time. Please repeat the submission process if you have more than one submission.  Upload Form Browse., Start Upload     10  N_Form4_1.1.1.xlsm Remove  ote: The information you provide include or may include personal data as defined in the Personal Data (Privacy) Ordinance. We therefore draw your tention to the HKEX <u>Privacy. Policy. Statement</u> which sets out the policy and practices with regard to any personal data to be provided by you.  Next >  Torm 4_111 xism Remove  The information you provide include or may include personal data as defined in the Personal Data (Privacy) Ordinance. We therefore draw your  Next >  Next >  Next >                                                                                                    | 3. This system only accepts PDF DI forms or Excel DI forms provided                                                                            | In this website or the SFC website.                                                                                                    |
| Upload Form       Browse       Start Upload       10         N_Form4_1.1.1 xlsm       Remove         ote: The information you provide include or may include personal data as defined in the Personal Data (Privacy) Ordinance. We therefore draw your tention to the HKEX <u>Privacy. Policy. Statement</u> which sets out the policy and practices with regard to any personal data to be provided by you.         Next >         Form4_111.xlsm       Preview Remove         *       The information you provide include or may include personal data as defined in the Personal Data (Privacy) Ordinance. We therefore draw your tention to the HKEX <u>Privacy Policy. Statement</u> which sets out the policy and practices with regard to any personal data to be provided by you                                                                                                    | 4. You may only upload one Form 4 each time. Please repeat the sub                                                                             | mission process if you have more than one submission.                                                                                                  |
| N_Form4_1.1.1.xlsm Remove  ter. The information you provide include or may include personal data as defined in the Personal Data (Privacy) Ordinance. We therefore draw your tention to the HKEX <u>Privacy Policy Statement</u> which sets out the policy and practices with regard to any personal data to be provided by you.  Next > The information you provide include or may include personal data as defined in the Personal Data (Privacy) Ordinance. We therefore draw your tention to the HKEX <u>Privacy Policy Statement</u> which sets out the policy and practices with regard to any personal data to be provided by you.  Next >                                                                                                    | Upload Form Browse. Start Upload 10                                                                                                    |                                                                                                    |
|                                                                                                    | N Formal 111 view                                                                                                    | Demove                                                                                                    |
| ote: The information you provide include or may include personal data as defined in the Personal Data (Privacy) Ordinance. We therefore draw your tention to the HKEX <u>Privacy Policy Statement</u> which sets out the policy and practices with regard to any personal data to be provided by you.           Next>                                                                                                    | N_T VIDI4_1.1. CABIN                                                                                                    | INCHING .                                                                                                    |
| ote: The information you provide include or may include personal data as defined in the Personal Data (Privacy) Ordinance. We therefore draw your tention to the HKEX Privacy Policy Statement which sets out the policy and practices with regard to any personal data to be provided by you.           Next>                                                                                                    |                                                                                                    |                                                                                                    |
| The information you provide include or may include personal data as defined in the Personal Data (Privacy) Ordinance. We interestive draw your      Next >      Forms_1111xism      Preview Remove  te: The information you provide include or may include personal data as defined in the Personal Data (Privacy) Ordinance. We therefore draw     the information you provide include or may include personal data as defined in the Personal Data (Privacy) Ordinance. We therefore draw     the information you provide include or may include personal data as defined in the Personal Data (Privacy) Ordinance. We therefore draw     the information to the HKEX <u>Privacy Policy Statement</u> which sets out the policy and practices with regard to any personal data to be provided by you                                                                                                    | and the second second second second second second second second second second second second second second second                               | the second stand in the Designation of Designation of Designation with the second standard standard standard st                                        |
| Ended to the PREX Entracy, Exclusion and provide and provider and provider by you.      Next >      The information you provide include or may include personal data as defined in the Personal Data (Privacy) Ordinance. We therefore dracention to the HKEX Privacy Policy Statement which sets out the policy and practices with regard to any personal data to be provided by you                                                                                                    | ote. The information you provide include or may include personal di                                                                            | ata as defined in the Personal Data (Privacy) Ordinance. We therefore draw your                                                                        |
| Form4_1.1.1 xism       Preview Remove         te: The information you provide include or may include personal data as defined in the Personal Data (Privacy) Ordinance. We therefore dratention to the HKEX Privacy Policy Statement which sets out the policy and practices with regard to any personal data to be provided by you 11         Next >                                                                                                    | terstor to the times <u>Elitary Ewist statement</u> when sets out the po                                                                       | unity and practices mini regard to any personal data to be provided by you.                                                                            |
| Form4_111 xism       Preview Remove         te: The information you provide include or may include personal data as defined in the Personal Data (Privacy) Ordinance. We therefore draention to the HKEX Privacy. Policy Statement which sets out the policy and practices with regard to any personal data to be provided by your 11         Next >                                                                                                    |                                                                                                    |                                                                                                    |
| Form4_1111xism       Preview Remove         te: The information you provide include or may include personal data as defined in the Personal Data (Privacy) Ordinance. We therefore draention to the HKEX Privacy. Policy Statement which sets out the policy and practices with regard to any personal data to be provided by your 11         Next >                                                                                                    |                                                                                                    | Next >                                                                                                    |
| Form4_1.1.1.xism  Preview Remove  The information you provide include or may include personal data as defined in the Personal Data (Privacy) Ordinance. We therefore dra ention to the HKEX <u>Privacy Policy Statement</u> which sets out the policy and practices with regard to any personal data to be provided by you                                                                                                    |                                                                                                    |                                                                                                    |
| _Form4_1.1.1 xkm Preview Remove te: The information you provide include or may include personal data as defined in the Personal Data (Privacy) Ordinance. We therefore dra ention to the HKEX <u>Privacy Policy Statement</u> which sets out the policy and practices with regard to any personal data to be provided by you 11 Next >                                                                                                    |                                                                                                    |                                                                                                    |
| te: The information you provide include or may include personal data as defined in the Personal Data (Privacy) Ordinance. We therefore dra<br>ention to the HKEX <u>Privacy Policy Statement</u> which sets out the policy and practices with regard to any personal data to be provided by your 11<br>Next >                                                                                                    | L_Form4_1.1.1.xlsm                                                                                                    | Preview Remove                                                                                                    |
| te: The information you provide include or may include personal data as defined in the Personal Data (Privacy) Ordinance. We therefore dra<br>ention to the HKEX Privacy Policy Statement which sets out the policy and practices with regard to any personal data to be provided by your 11<br>Next >                                                                                                    |                                                                                                    |                                                                                                    |
| Next >                                                                                                    | te: The information you provide include or may include personal di<br>ention to the HKEX <u>Privacy Policy Statement</u> which sets out the po | ata as defined in the Personal Data (Privacy) Ordinance. We therefore dra<br>plicy and practices with regard to any personal data to be provided by yo |
| Next >                                                                                                    |                                                                                                    |                                                                                                    |
|                                                                                                    |                                                                                                    | Next >                                                                                                    |

#### Note:

During the uploading process, the system will perform online validation. Upload bar will turn green, yellow or red to indicate whether the forms are ready for submission. If upload bar turns red, filer must remove the form, make correction to the form and upload it again. Sometimes errors may be related to inconsistency between logged in user profile and data input in the DI Form. User may need to update either the DI Form or profile information within DION System before the form can be submitted successfully.

| Green upload   | DI Form has passed all validation and is ready for submission      |
|----------------|--------------------------------------------------------------------|
| bar            |                                                                    |
| Yellow upload  | DI Form data and system information do not match while DI Form can |
| bar            | still be submitted if filer considers amendment is not necessary.  |
| Red upload bar | DI Form cannot pass validation and filer is required to remove the |
|                | form and make revision and upload the file again.                  |

| User type               | DION System profile details that are required to match the DI Form uploaded                                                                                                    |
|-------------------------|----------------------------------------------------------------------------------------------------|
| Individual user         | <ol> <li>Name of substantial shareholder (English)</li> <li>HKID/Passport/PRC Resident Card No.</li> <li>Name of substantial shareholder (Chinese)</li> <li>email address</li> </ol> |
| Corporate user          | <ol> <li>Name of substantial shareholder</li> <li>Place of incorporation</li> <li>Certificate of incorporation No</li> <li>email address</li> </ol>                                  |
| Listed corporation user | <ol> <li>Stock code of listed corporation</li> <li>email address of individual filing this Form 4</li> </ol>                                                                         |

#### Example of red upload bar:

| Form4_1      | <ol> <li>(blank).xism—Box 2 - No matching result</li> <li>(blank).xism—Box 4 - The "Class of shan</li> </ol> | s are found for the inputted stock code<br>es of listed corporation specified in the s.329 notice" is left empty. Please complete this |
|--------------|----------------------------------------------------------------------------------------------------|----------------------------------------------------------------------------------------------------|
|              |                                                                                                    |                                                                                                    |
| r message    | in red: Please remove the form(s) highlighter                                                                | d in red and correct the error(s) before you may proceed to submission.                                                                |
| Error Mess   | ages                                                                                                    |                                                                                                    |
| ad Form      | Browse. Start Upload                                                                                         |                                                                                                    |
| orm4_111     | (blank) stem                                                                                                 | Remove                                                                                                    |
|              |                                                                                                    |                                                                                                    |
| The inform   | ation you provide include or may include per                                                                 | sonal data as defined in the Personal Data (Privacy) Ordinance. We therefore draw you                                                  |
| Ion to the H | KEX Privacy Policy Statement which sets ou                                                                   | It the policy and practices with regard to any personal data to be provided by you.                                                    |

STEP 2 – UPLOAD INVESTIGATION REPORT(S) AND/OR CONCERT PARTY DOCUMENT(S)

Click "Browse" (*refer to number bubble 12*) to select *Investigation Reports* (support PDF format only) from the file directory. Select file (refer to number bubble 13) and then click "Open" (*refer to number bubble 14*).

|                                                                                                    |                                                                | 12                                                        |                                                                          |                                                            |
|----------------------------------------------------------------------------------------------------|----------------------------------------------------------------|-----------------------------------------------------------|--------------------------------------------------------------------------|------------------------------------------------------------|
| Vote:                                                                                                    |                                                                | and a second of                                           |                                                                          |                                                            |
| Il documents uploaded here will be display<br>he DI pages of the HKEX website. If you will<br>be the HKEX website. | ed together with the correspo<br>sh to keep any personal infor | nding DI form on HKEX web<br>nation in Concert Party Doc  | site and will be available for view<br>uments private, redact such infor | ng by the public when searching<br>nation before uploading |
| pload Concert Party Document(s)                                                                                    | Browse Start Uploa                                             | a ]                                                       |                                                                          |                                                            |
|                                                                                                    |                                                                |                                                           |                                                                          |                                                            |
| te. The information you provide include<br>ention to the HKEX <u>Privacy Policy Stat</u>                           | e or may include personal o<br>ement which sets out the p      | tata as defined in the Per<br>olicy and practices with in | sonal Data (Privacy) Ordinanc<br>egard to any personal data to           | e. We therefore draw your -<br>be provided by you.         |
|                                                                                                    |                                                                |                                                           |                                                                          |                                                            |

| 💿 Open                |                                  |                                     |                     |                         |           | ×          |
|-----------------------|----------------------------------|-------------------------------------|---------------------|-------------------------|-----------|------------|
| ← → ~ ↑   → This PC   | > Desktop > Investigation report |                                     | v ð 1               | Search Investiga        | tion repo | n, p       |
| Organize • New folder |                                  |                                     |                     | 1                       | • •       |            |
|                       | Name Name                        | Dute modified<br>15/1/2020 11:17 AM | Type<br>Adobe Acrol | Size                    | 563 KB    |            |
| Desktop               |                                  |                                     |                     |                         | 0         |            |
| File name:            |                                  |                                     | -                   | All Files (*.*)<br>Open | c         | ~<br>ancel |

Click "Start Upload" (refer to highlighted box) to upload the investigation report.

| Upload Investigation Report(s) Br | rowse  | Start Upload |  |
|-----------------------------------|--------|--------------|--|
| Investigation report (1).pdf      | Remove |              |  |

Click "Browse" (refer to number bubble 15) to select Concert Party Documents from file directory.

| Uploaded Form 4 EN_Form4.xlsm                                                                                    |                                                                                                    |
|----------------------------------------------------------------------------------------------------|----------------------------------------------------------------------------------------------------|
| Upload Investigation Report(s) Browse                                                                            | Start Upload                                                                                                    |
| investigation report.pdf                                                                                         | Preview Remove                                                                                                    |
| Note:<br>All documents uploaded here will be displayed tog<br>the DI pages of the HKEX website. If you wish to b | ther with the corresponding DI form on HKEX website and will be available for viewing by the public when searching<br>sep any personal information in Concert Party Documents private, redact such information before uploading. |
| Upload Concert Party Document(s) Brow                                                                            | e Start Upload                                                                                                    |
| Note: The information you provide include or m<br>attention to the HKEX <u>Privacy Policy Statemen</u>           | iy include personal data as defined in the Personal Data (Privacy) Ordinance. We therefore draw your<br>which sets out the policy and practices with regard to any personal data to be provided by you.                          |

After clicking "Browse", a confirmation box will be popped up. User may click "Yes" to proceed to file selection page or click "No" to go back to Upload Investigation Report(s) and/or Concert Party Document(s) page (refer to number bubble 15A).

| You are going to upload                | Concert Party Documents. Once    |
|----------------------------------------|----------------------------------|
| submitted, your uploade                | d Concert Party Documents can be |
| viewed by clicking the hy              | yperlink provided in DI forms    |
| published on the HKEXn                 | news website.                    |
| Are you sure you want to<br>Documents? | o upload Concert Party           |

Note: The above confirmation box will be introduced from 12 Feb 2022.

If "Yes" is chosen, user can select file (refer to number bubble 16) and then click "Open" (refer to number bubble 17).

| 💿 Open                                          |        |                               | 1                  |                    | 1 1               | ×             |
|-------------------------------------------------|--------|-------------------------------|--------------------|--------------------|-------------------|---------------|
| $\leftrightarrow \rightarrow \uparrow \uparrow$ | → Th   | iis PC > Desktop > concert p  | party              | ~                  | ට 🔎 Search        | concert party |
| Organize 🔻 🛛 Ne                                 | w fold | er                            |                    |                    |                   | ::: • 🔟 ?     |
| 💻 This PC                                       | ^      | Name                          |                    | Date modified      | Туре              | Size          |
| 🧊 3D Objects                                    |        | 👃 concert party2 .pdf 🧹       | 16                 | 15/12/2021 4:38 PM | Adobe Acrobat D   | 496 KB        |
| E Desktop                                       |        | 🔒 concert party1.pdf          | 10                 | 15/12/2021 4:38 PM | Adobe Acrobat D   | 496 KB        |
| Documents                                       |        |                               |                    |                    |                   |               |
| 👆 Downloads                                     |        |                               |                    |                    |                   |               |
| 👌 Music                                         | ~      |                               |                    |                    |                   |               |
|                                                 | File n | ame: "concert party1.pdf" "co | ncert party2 .pdf" |                    | → All Files (*.*) | ~             |
|                                                 |        |                               |                    |                    | 17 Open           | Cancel        |
|                                                 |        |                               |                    |                    |                   |               |

Note: You may upload up to 10 concert party documents in PDF or MS Word format here

Click "Start Upload" (refer to number bubble 18) to upload the Concert Party Documents and click "Submit" (refer to number bubble 19) after completion.

| Upload Concert Party Document(s) Browse Start Upload                                                                                                    |                                                                 |                                                   |
|----------------------------------------------------------------------------------------------------|-----------------------------------------------------------------|---------------------------------------------------|
| Concent party doc1.pdf                                                                                                    |                                                                 |                                                   |
| Concent party doc2.pdf Remove                                                                                                    |                                                                 |                                                   |
| Note: The information you provide include or may include personal data as defined in the Pers<br>attention to the HKEX <u>Privacy. Policy Statement</u> which sets out the policy and practices with re | sonal Data (Privacy) Ordinan<br>egard to any personal data to   | ce. We therefore draw your<br>be provided by you. |
|                                                                                                    | < Back                                                          | Submit                                            |
| Soncent party doc1 pdf Preview Remov                                                                                                    | <u>e</u>                                                        |                                                   |
| oncent party doc2 pdf Preview Remov                                                                                                    | e                                                               |                                                   |
| lote: The information you provide include or may include personal data as defined in the Perso<br>Itention to the HKEX <u>Privacy Policy Statement</u> which sets out the policy and practices with reg | onal Data (Privacy) Ordinanci<br>jard to any personal data to t | e. We therefore dr                                |
|                                                                                                    | < Back                                                          | Submit                                            |

Note: There will be alert message(s) if the number of concert party documents uploaded does not match with the number as stated in the DI Form. You may choose to continue your submission or to make appropriate correction before submission.

The investigation reports <u>will not</u> be published on the HKEX website. The public cannot access the documents. The Concert Party Documents <u>can be viewed</u> on HKEX website.

#### STEP 3 – ACKNOWLEDGEMENT

You will find a system generated serial number on the acknowledgement page. You may send, save or print this page for record.

| Date/Time of Filing                          | 15/01/2020 11:28:54 GMT+08:00                   |
|----------------------------------------------|-------------------------------------------------|
| Serial Number/Form Type                      | E IR20200115E00001 (Form 4)                     |
| Specified date                               | 12/01/2020                                      |
| Listed Corporation / Stock Code              | E Hong Kong Exchanges and Clearing Ltd. (00388) |
| Name of Individual Filing this Form 4        | E Chan Tai Man                                  |
| Daytime Tel of Individual Filing this Form 4 | 287654321                                       |
| Email of Individual Filing this Form 4       | aaa@abc.com                                     |
| DI Form File Name                            | EN_Form4_1.1.1.xlsm                             |
| Investigation Reports(s) File Name           | E Investigation report (1).pdf                  |
| Concert Party Document(s) File Name          | Concent party doc1.pdf                          |
|                                              | Concent party doc2.pdf                          |
| Check Digi                                   | C AD30D9B835F7A4B5AEEB2ECF60ABA214              |
|                                              |                                                 |
|                                              |                                                 |

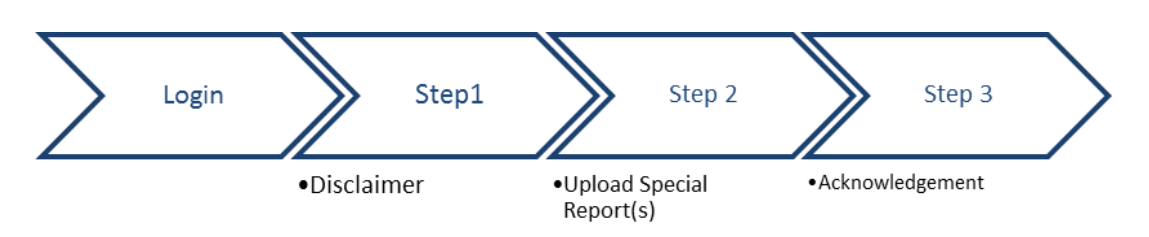

#### Submit Special Report (For Listed Corporations Exempted under s.309 SFO)

#### LOGIN AND GO TO SUBMISSION FUNCTION

Log into DION System by clicking "Login" on the top right corner (refer to number bubble 1). Input login details (refer to number bubble 2) and click "Login" button (refer to number bubble 3).

|   | 日本を易所         | Disclosure of Interests Online (DION) System                                                                                                    | ENG   繁體   時件 Login         |
|---|---------------|----------------------------------------------------------------------------------------------------|-----------------------------|
| ≡ | HKEX<br>會港交易所 | Disclosure of Interests Online (DION) System                                                                                                    | ENG ( \$2)\$   \$2 12 Login |
|   |               | User ID         Pessword         Enter the characters in the image         Different the characters in the image         Different the characters in the image | 2                           |

Click " $\equiv$ "(*refer to number bubble 4*) to open the function menu on the top left hand corner and select "Submit Special Reports exempted under s.309" (*refer to number bubble 5*).

| HKEX Disclosure of                             | interests Online (DION) System | 4                                   | EVELWIN (WILL From handlik) Logari |
|------------------------------------------------|--------------------------------|-------------------------------------|------------------------------------|
|                                                | Welcome to Disclo              | sure of Interests Online (D         | ION) System                        |
| ×                                              | sclosure of Interests Onlin    | ne (DION) System                    |                                    |
| Home                                           |                                |                                     |                                    |
| User Profile Maintenance                       | 10/-1-                         | Discharge                           |                                    |
| Download DI Form                               | vveid                          | ome to Disclosure                   | or interests Unline (DION) System  |
| Submit DI Form 4                               | Last login                     | time: 16/01/2020 10:12:53 GMT+08:00 | (Success)                          |
| Submit Special Reports<br>exempted under s.309 | 5                              |                                     |                                    |
| Change Password                                |                                |                                     |                                    |
| User Guide                                     |                                |                                     |                                    |
|                                                |                                |                                     |                                    |

#### STEP 1 - DISCLAIMER

Click the check box to confirm the Listed Corporation User has been granted an exemption and then click "Next" (refer to number bubble 6).

| Doctaimer     2 Uptoad s 309 Special Reports     3 Acknowledgement                                                                                              |        |
|----------------------------------------------------------------------------------------------------|--------|
|                                                                                                    |        |
| 2                                                                                                    | 2.Help |
| tote:<br>gooed-in DLUser should only file Special Report(s) exempted under s 309 of the Securities and Futures Ordinance on behalf of its own issed corporation |        |

#### STEP 2 – UPLOAD s.309 SPECIAL REPORTS

Click "Browse" (refer to number bubble 7) to select from file directory the special report(s) (refer to number bubble 8) to be submitted and click "Open" (refer to number bubble 9). Click "Start Upload" to upload the report(s). After the report(s) has/have been uploaded, please click "Submit" (refer to number bubble 10).

|                                                                                        | Constraint Constraint         |                                         | 1                    |                         |                          |
|----------------------------------------------------------------------------------------|-------------------------------|-----------------------------------------|----------------------|-------------------------|--------------------------|
|                                                                                        | 1 Disclamer 2                 | Ipecad s 309 Special Reports 3 Ac       | knownedgement        |                         |                          |
|                                                                                        |                               |                                         |                      |                         | 2.Help                   |
| te:                                                                                    |                               |                                         |                      |                         | 1                        |
| 1 Please only upload report in PDF (                                                   | a Word format                 |                                         |                      |                         |                          |
| 2. The browse function allows multipl                                                  | e files to be uploaded. You m | way upload both PDF files and Word file | es in one submiss    | ion.                    |                          |
| 3. If the uploaded report is a revision                                                | to a previously submitted rep | ort, please check the "Revised" box a   | ind input the serial | number of the report to | be revised.              |
|                                                                                        |                               |                                         |                      |                         |                          |
| sload report(s) Browse                                                                 | Start Unicad 7                |                                         |                      |                         |                          |
| and reputingly                                                                         |                               |                                         |                      |                         |                          |
| e The information you provide inclu                                                    | de or may include person      | al data as defined in the Personal      | Data (Privacy) C     | volinance. We therefor  | e draw your              |
| ntion to the HKEX Privacy Policy St                                                    | atement which sets out the    | e policy and practices with regard      | to any personal      | data to be provided by  | you                      |
|                                                                                        |                               |                                         |                      |                         | discussion of the second |
|                                                                                        |                               |                                         | 100 million 1        |                         |                          |
|                                                                                        |                               |                                         | < Back               | s                       | ubmit                    |
|                                                                                        |                               |                                         |                      |                         |                          |
| Open                                                                                   |                               |                                         |                      |                         |                          |
|                                                                                        |                               |                                         |                      |                         |                          |
| - $\rightarrow$ $\uparrow$ $\uparrow$ $\downarrow$ $\rightarrow$ This PC $\rightarrow$ | Desktop > special repor       | t                                       | ~                    | Ö Search special i      | report ,                 |
| Organize 👻 New folder                                                                  |                               |                                         |                      |                         | BE - 🔲 (                 |
|                                                                                        | ^                             | Name                                    |                      | Date modified           | Tune                     |
| 🖈 Quick access                                                                         |                               | Ivame                                   |                      | Date modified           | type                     |
| Cesktop                                                                                | *                             | special report.docx                     | (8)                  | 16/01/2020 10:24        | Microsoft Word           |
| Downloads                                                                              | *                             | special reports.pdf                     |                      | 16/01/2020 10:24        | Adobe Acrobat            |
| Documents                                                                              | *                             |                                         |                      |                         |                          |
| E Pictures                                                                             | *                             |                                         |                      |                         |                          |
| 2019 Sep                                                                               |                               |                                         |                      |                         |                          |
| 2013 Jep                                                                               |                               |                                         |                      |                         |                          |
|                                                                                        |                               |                                         |                      |                         |                          |
|                                                                                        |                               |                                         |                      |                         |                          |
|                                                                                        |                               |                                         |                      |                         |                          |
|                                                                                        |                               |                                         |                      |                         |                          |
|                                                                                        |                               |                                         |                      |                         |                          |
| This BC                                                                                |                               |                                         |                      |                         |                          |
| This PC                                                                                |                               |                                         |                      |                         |                          |
| This PC<br>3D Objects                                                                  |                               |                                         |                      |                         |                          |
| This PC<br>3 3D Objects<br>Desktop                                                     |                               |                                         |                      |                         |                          |
| This PC<br>3D Objects<br>Desktop<br>Documents                                          |                               |                                         |                      |                         |                          |
| This PC<br>3D Objects<br>Desktop<br>Documents<br>Downloads                             |                               |                                         |                      |                         | 9                        |
| This PC  JD Objects  Desktop  Documents  Downloads  Music                              |                               | 4                                       |                      |                         | 9                        |
| This PC  3D Objects Desktop Documents Downloads Music Richard                          | ~                             | ¢                                       |                      |                         | 9                        |

| Submit Special Reports exempted                                                                                          | 2 Upmad s 309 Special Reports 3 Address/edgement                                                                                                    |
|----------------------------------------------------------------------------------------------------|----------------------------------------------------------------------------------------------------|
|                                                                                                    | 2 Help                                                                                                    |
| Note:                                                                                                    |                                                                                                    |
| 1. Please only upload report in PDF or Word format.                                                                      |                                                                                                    |
| <ol><li>The browse function allows multiple files to be upload</li></ol>                                                 | led. You may upload both PDF files and Word files in one submission.                                                                                                    |
| <ol><li>If the uploaded report is a revision to a previously sub</li></ol>                                               | imitted report, please check the "Revised" box and input the serial number of the report to be revised.                                                                         |
| Upload report(s) Browse Start Upload                                                                                     |                                                                                                    |
| decial heport dock                                                                                                    | Preview Remove   Revised insert logiserial number of the previous tiling                                                                                                    |
| pecial reports pdf                                                                                                    | Preview Remove   C Revised Iman togramit number of the previous ting                                                                                                    |
| lote: The information you provide include or may includ<br>ttention to the HKEX <u>Privacy Policy Statement</u> which se | e personal data as defined in the Personal Data (Privacy) Ordinance. We therefore draw ets out the policy and practices with regard to any personal data to be provided by you. |
|                                                                                                    | < Back Submit                                                                                                    |

#### Notes:

- 1. Support PDF and MS Word format.
- 2. User may upload up to 10 Special Reports in each submission.
- 3. Maximum size of each uploading file is 5MB.
- 4. If the uploaded report is a revision to a previously submitted report, please check the "Revised" box against the report and input the serial number of the report to be revised.

#### STEP 3 - ACKNOWLEDGEMENT

You will find a system generated serial number on the acknowledgement page. You may send, save or print this page for record.

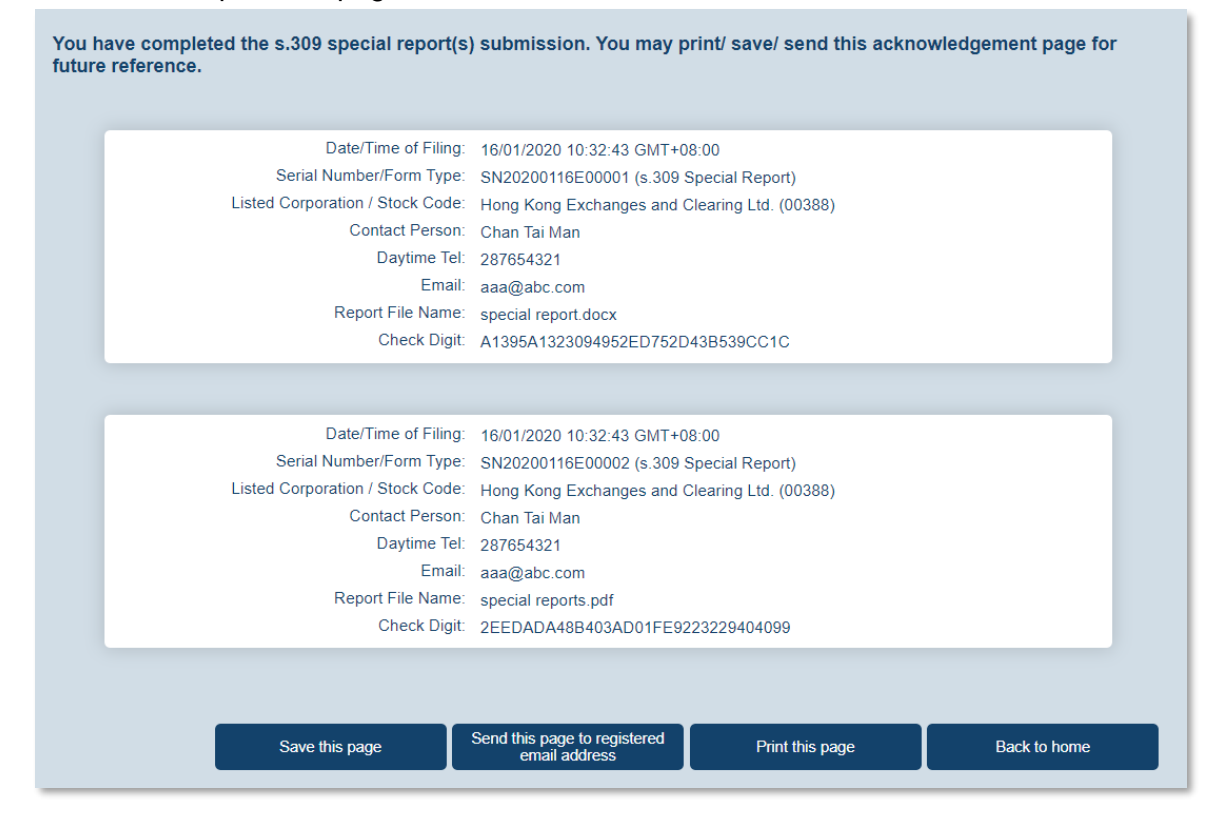

## Change Login Password

Log into DION System by clicking "Login" on the top right corner (refer to number bubble 1). Input login details (refer to number bubble 2) and click "Login" button (refer to number bubble 3).

| E | HKEX<br>香港交易所 | Disclosure of Interests Online (DION) System                                                                                                    | ENG   繁雜   能体 Login |
|---|---------------|----------------------------------------------------------------------------------------------------|---------------------|
| ≡ | 日KEX<br>香港交易所 | Disclosure of Interests Online (DION) System                                                                                                    | ENG (繁體) 1813 Legin |
|   |               | User ID         Password         Enter the characters in the image         Define the characters in the image         Define the characters in the image         Define the characters in the image         Define the characters in the image         Define the characters in the image         Define the characters in the image         Define the characters in the image         Define the characters in the image         Define the characters         Define the characters< | 2                   |

Click " $\equiv$ " (refer to number bubble 4) to open the function menu on the top left hand corner.

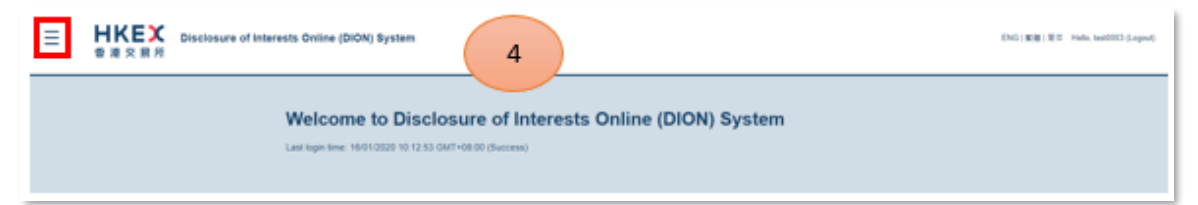

Click "Change Password" (refer to number bubble 5).

| ×                                                                                             | sclosure of Interests Online (DION) System              |
|-----------------------------------------------------------------------------------------------|---------------------------------------------------------|
| Home                                                                                          |                                                         |
| User Profile Maintenance                                                                      | Welcome to Disclosure of Interacts Online (DION) System |
| Download DI Form                                                                              | welcome to Disclosure of Interests Online (DION) System |
| Submit DI Form 1, Form<br>3A, Form 3B, Form 3C or<br>Form 3D<br>Change Password<br>User Guide | Last login time: 16/01/2020 10:38:50 GMT+08:00 (Fail)   |

Input current password, new password and confirm new password fields *(refer to number bubble 6)*. Click "Submit" to confirm *(refer to number bubble 7)*.

| ≡ | HKEX Disc<br>香港文務州 | Iclosure of Interests Online (DION) System                        | (NG) (108) 1975 Hole, test0011 (J. speed) |
|---|--------------------|-------------------------------------------------------------------|-------------------------------------------|
|   |                    | Current Password Continn New Password Continn New Password Subrat |                                           |
|   |                    |                                                                   |                                           |

Notes:

- 1. Password is case-sensitive.
- 2. Password should be a combination of letters (both upper & lower case) and numbers (0-9), ranging from 10 to 15 characters. Password can consist of special characters (i.e. ! # \$ ^ \*).
- 3. Upon successful updating, the system will notify the user that "The password is changed."

## **User Profile Maintenance**

After log into DION System, click " $\equiv$ " (refer to number bubble 1) to open the function menu on the top left corner and then click "User Profile Maintenance" (refer to number bubble 2)

| E HKEX Disclosure of Int                                                                                                    | erests Online (DION) System | 1                                                                                            | DNI/EE/RT Hole inditti Jopen      |
|----------------------------------------------------------------------------------------------------|-----------------------------|----------------------------------------------------------------------------------------------|-----------------------------------|
|                                                                                                    | Welcome to Discl            | OSUTE OF Interests Online (DION                                                              | ) System                          |
| K<br>Home<br>User Profile Maintenance<br>Download DI Form<br>Submit DI Form 1, Form<br>3A, Form 3B, Form 3C or<br>Form 3D<br>Change Password<br>User Guide | 2<br>2<br>Last              | Dolline (DION) System<br>elcome to Disclosure<br>login time: 16/01/2020 10.38:50 GMT+08:00 ( | of Interests Online (DION) System |

Under "User Profile Maintenance" function, user may maintain the following User ID information under the following 3 tabs.

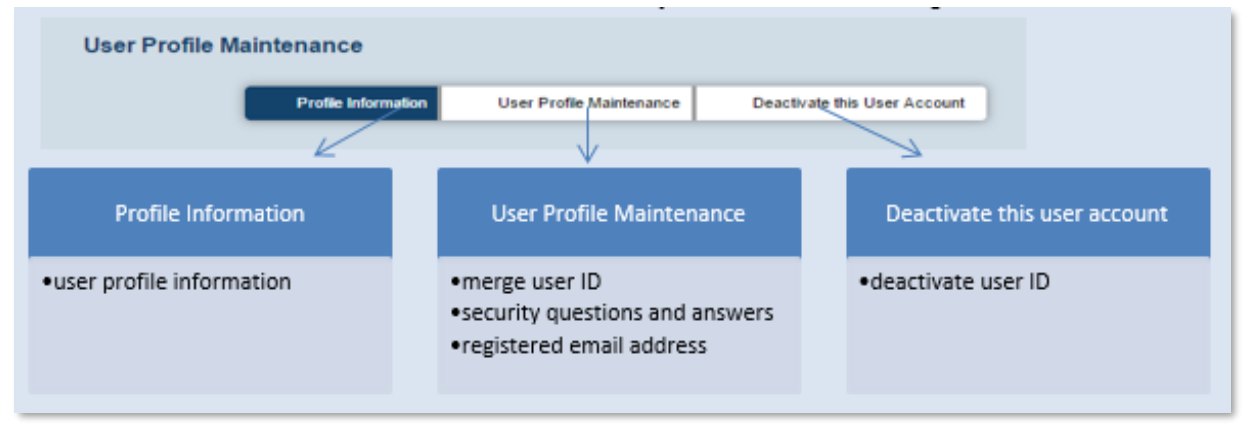

Notes:

- 1. To update the respective information, user is required to select the tab right after entering the "User Profile Maintenance" functions.
- 2. Remember to save change/ confirm at each tab before the information maintained with the system can be updated.
- 3. Facilities in the same tab cannot be updated simultaneously. E.g. User cannot update registered email address and merge User ID in a single process. User is required to update registered email address and merge User ID in two updating processes.
- 4. An email notification will be sent to the registered email address when user profile has been updated (i.e. update of profile information, list of merged user ID(s), security question(s)/ answer(s) or registered email address).

#### (i) Update profile information

Under "User Profile Maintenance" function *(refer to number bubble 1)*, click on the 1<sup>st</sup> tab "Profile Information" *(refer to number bubble 2)*. Then update the profile information *(refer to number bubble 3)*. After completion, click "Save Changes" button *(refer to number bubble 4)* to confirm the updates.

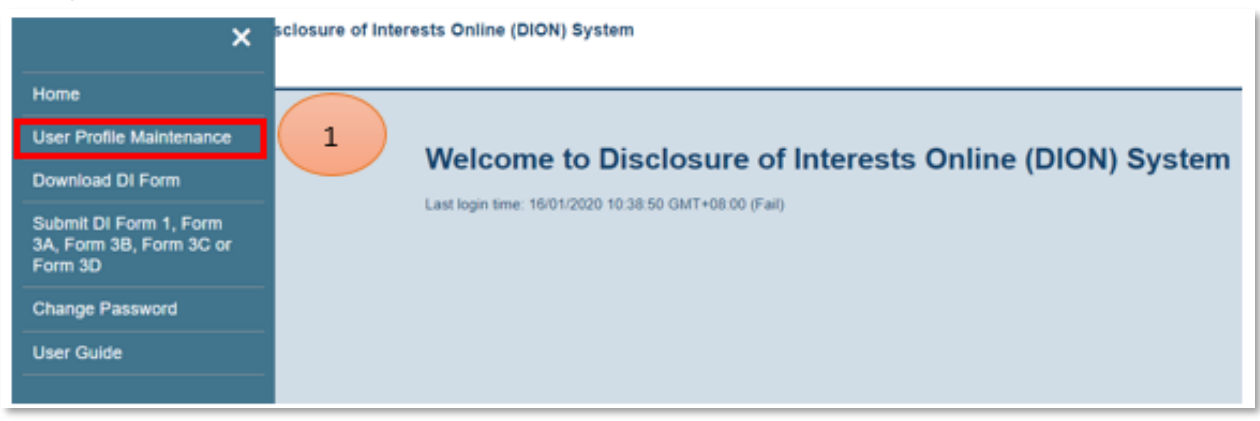

|                                                                                      |                                                       | and the state of the             |                        |
|--------------------------------------------------------------------------------------|-------------------------------------------------------|----------------------------------|------------------------|
| 2 Profile Information User Profile N                                                 | laintenance De                                        | eactivate this User Account      |                        |
|                                                                                      |                                                       |                                  |                        |
|                                                                                      |                                                       |                                  |                        |
| represents a mandatory neid                                                          |                                                       |                                  | <u>7 He</u>            |
| Please note the following information will be pre-filled in the DI form(s) downloade | ed after login.                                       |                                  |                        |
| Surname (English)                                                                    | Chan                                                  | English name                     | is not applicable      |
| Other Names (English)                                                                | Tai Man                                               |                                  |                        |
| (Printed on H90D Card/Passport)                                                      | ·<br>陳十文                                              | Chinese nam                      | e is not annlicable    |
| (Printed on HKID Card/Passport/PRC Resident Card)                                    | 14772                                                 | Chinese hand                     | e is not applicable    |
| Chinese Character Code<br>(Printed on HKID Card)                                     |                                                       |                                  |                        |
| HKID Card/Passoort/PRC Resident Card No.                                             | HKID Card      Pass     A123456/3)                    | port OPRC Resident Card OC       | Others                 |
|                                                                                      | (                                                     |                                  | <b>`</b>               |
| Country of Issue of Passport                                                         |                                                       |                                  | /                      |
| Address                                                                              | 1/F ABC Tower, 1 ABC<br>Kong                          | Road, Hong                       |                        |
|                                                                                      |                                                       |                                  |                        |
| Daytime Telephone Number                                                             | 21112111                                              |                                  |                        |
| Email Address                                                                        | aaa@abc.com                                           |                                  |                        |
| Re-type Email Address                                                                | aaa@abc.com                                           |                                  |                        |
|                                                                                      |                                                       |                                  |                        |
| ersonal data collected through the Disclosure of Interests Online System<br>the HKEX | wir not be used for direct<br><u>Privacy Policy</u> . | marketing purposes and will be p | processed in line with |
| Cancel                                                                               | Save changes                                          | 4                                |                        |

| Ξ | 世代の変 | Disclosure of Interests Online (DION) System | ENG(新聞)開始 Hello, test001 (Logout) |
|---|------|----------------------------------------------|-----------------------------------|
|   |      | Your profile has been updated successfully.  |                                   |
|   |      | Back to home                                 |                                   |
|   |      |                                              |                                   |

Notes:

1. After user has successfully updated the profile information, the corresponding updates will be reflected in the newly downloaded pre-filled DI Forms.

2. Certain key profile information stated in the DI Form must match the DION System record. You are advised to keep the profile information up-to-date.

| User type        | DION System profile details that are required to match the DI Form uploaded |
|------------------|-----------------------------------------------------------------------------|
| Individual user  | 1. Name of substantial shareholder (English)                                |
|                  | 2. HKID/Passport/PRC Resident Card No.                                      |
|                  | 3. Name of substantial shareholder (Chinese)                                |
|                  | 4. email address                                                            |
| Corporate user   | 1. Name of substantial shareholder                                          |
|                  | 2. Place of incorporation                                                   |
|                  | 3. Certificate of incorporation No                                          |
|                  | 4. email address                                                            |
| Listed           | 1. Stock code of listed corporation                                         |
| corporation user | 2. email address of individual filing this Form 4                           |

#### (ii) Merge User ID (only available for individual and corporate user)

Under "User Profile Maintenance" function, click on the 2<sup>nd</sup> tab "User Profile Maintenance" (refer to number bubble 1). Then input the previous registered User ID to be merged with current User ID (refer to number bubble 2). After completion, click "Confirm" button (refer to number bubble 3). The previous registered User ID will be updated in the "List of merged User ID(s)" (refer to number bubble 4). Upon completion, click "Save Changes" button (refer to number bubble 5) to confirm the update.

#### Notes:

1. After you click "Save Changes", the previous registered User ID will be deactivated automatically.

2. Users can merge one or more User ID(s).

3. After User IDs are being merged, the DI notices filed by the merged User IDs will be regarded as being filed by same entity as the current user. This will determine how the DI filings are consolidated under HKEX DI web search.

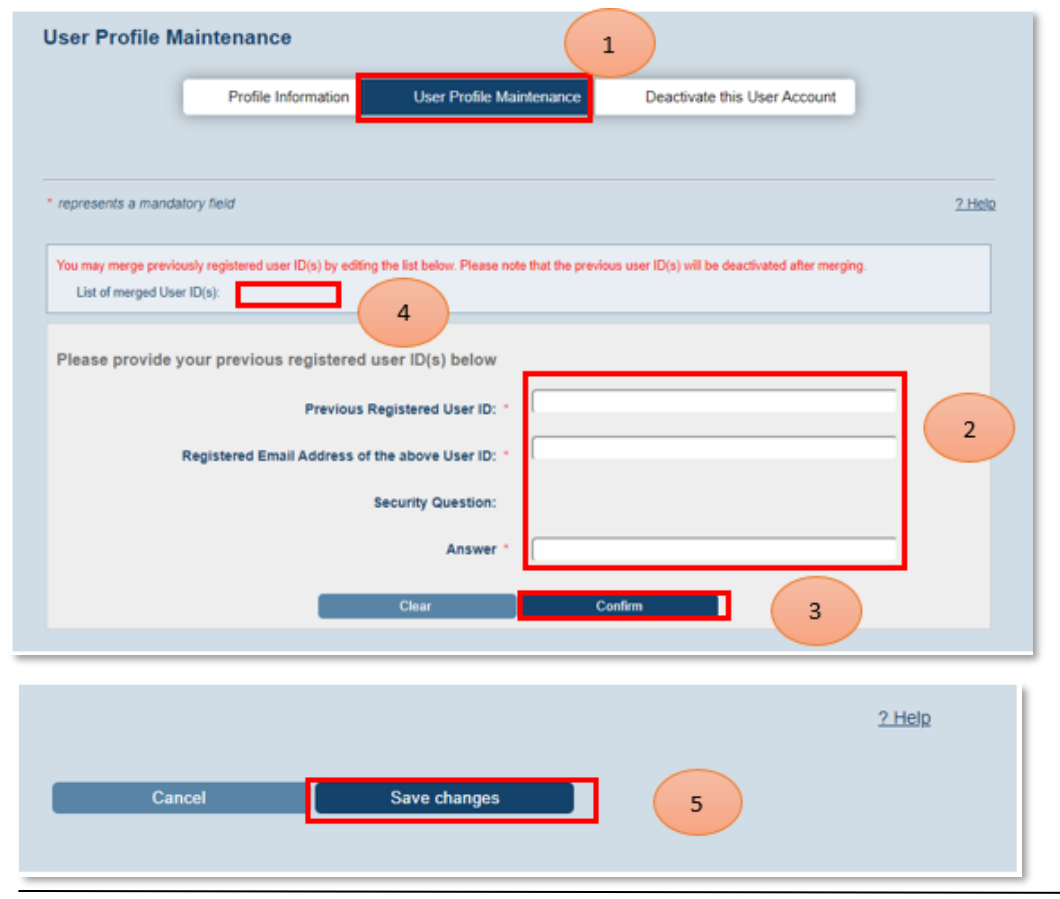

| Data field                                    | Instruction / Data to be inputted                                                                       |  |  |
|-----------------------------------------------|----------------------------------------------------------------------------------------------------|--|--|
| Previous registered User ID                   | Provide your previous registered User ID                                                                |  |  |
|                                               | Note: User ID not yet activated is not accepted                                                         |  |  |
| Registered email address of the above User ID | Provide registered email address for the previous registered User ID                                    |  |  |
| Security Question                             | Upon completion of the above 2 fields, security question will be prompted. Please provide answer to it. |  |  |
| Close                                         | Click "Close" if you want to cancel the update                                                          |  |  |
| Confirm                                       | Click "Confirm" after completion                                                                        |  |  |

#### (iii) Security questions and answers maintenance

Under "User Profile Maintenance" function, click on the 2<sup>nd</sup> tab "User Profile Maintenance" (refer to number bubble 1). Then modify/update the security questions and answers (refer to number bubble 2). Click "Save Changes" button (refer to number bubble 3) to confirm the update.

#### Note:

Security questions and answers will be used when you need to reset your forgotten password or to merge User ID(s).

|                            | intenance                            |                                                                                              | (1)                                                                                                    |                    |
|----------------------------|--------------------------------------|----------------------------------------------------------------------------------------------|----------------------------------------------------------------------------------------------------|--------------------|
| (                          | Profile Information                  | User Profile M                                                                               | aintenance Deactivate this User                                                                                                    | Account            |
| epresents a mandato        | ny field                             |                                                                                              |                                                                                                    | 2 Hel              |
| fou may merge previous     | sly registered user ID(s) by editing | the list below. Please n                                                                     | ote that the previous user ID(s) will be deactivate                                                                                        | id after merging . |
| List of merged User I      | D(s) Edit this list                  |                                                                                              |                                                                                                    |                    |
| ou may chance served       | v masteris) or answeris' holow '     | They will be used when                                                                       | you need to memo user ID or retrieve forwaters r                                                                                           | nassaord           |
| an only only of the second | A desired of a summer of party.      | The second second                                                                            | 1                                                                                                    | 2.880              |
|                            |                                      |                                                                                              | And a second second second second second second second second second second second second second second second                             |                    |
|                            | Si                                   | ecurity Question 1                                                                           | Where is your company's first office?                                                                                                    | •                  |
|                            | 54                                   | ecurity Question 1                                                                           | Where is your company's first office?<br>HK                                                                                                |                    |
|                            | Si<br>Si                             | ecurity Question 1 *<br>Answer *<br>ecurity Question 2 *                                     | Where is your company's first office?<br>HK<br>Where is your most favourite place to travel                                                | , 2                |
|                            | 54<br>54                             | ecunity Question 1 *<br>Answer *<br>ecurity Question 2 *<br>Answer *                         | Where is your company's first office?<br>HK<br>Where is your most favourite place to travel<br>YVR                                         | ,<br>,<br>,        |
|                            | 54<br>54<br>54                       | ecurity Question 1 *<br>Answer *<br>ecurity Question 2 *<br>Answer *<br>ecurity Question 3 * | Where is your company's first office?<br>HK<br>Where is your most favourite place to travel<br>YVR<br>Where is your company stamp?         | ,<br>2             |
|                            | 54<br>54<br>54                       | ecurity Question 1 *<br>Answer *<br>ecurity Question 2 *<br>Answer *<br>ecurity Question 3 * | Where is your company's first office?<br>HK<br>Where is your most favourite place to travel<br>YVR<br>Where is your company stamp?<br>HKEX | ,<br>2             |
|                            | 54<br>54<br>54                       | ecurity Question 1 *<br>Answer *<br>ecurity Question 2 *<br>Answer *<br>ecurity Question 3 * | Where is your company's first office?<br>HK<br>Where is your most favourite place to travel<br>YVR<br>Where is your company stamp?<br>HKEX | ,<br>2<br>2        |

#### (iv) Registered email address

Under "User Profile Maintenance" function, click on the 2<sup>nd</sup> tab "User Profile Maintenance" (refer to number bubble 1). Then click on the "Set Registered Email address" button (refer to number bubble 2). Enter the new registered email address (refer to number bubble 3) and click "Confirm" (refer to number bubble 4).

#### Notes:

1. Registered email address will be used to activate User ID, retrieve forgotten User ID and merge User ID. The system accepts using the same registered email address for different User IDs.

2. When the registered email address has been changed, the system will send a notification email to the original registered email address to alert user.

3. The system will continue to show the original registered email address until the new registered email address becomes effective (i.e. after the new registered email address has been verified).

| User Profile Mai                | intenance                         |                          | 1                            |
|---------------------------------|-----------------------------------|--------------------------|------------------------------|
|                                 | Profile Information               | User Profile Maintenanc  | Deactivate this User Account |
|                                 |                                   |                          |                              |
| Registered Em                   | ail Address a@a.com               | Res                      | tegistered Email Address     |
| Set New Registered I            | Email Address                     | mail Address - baa@abc.c | c.com                        |
| Tips:<br>1. New registration er | nail address must be different fr | rom the original one.    | Confirm                      |
|                                 | Registered E                      | imail Address            |                              |

#### (v) Deactivate User ID

Under "User Profile Maintenance" function, click on the 3<sup>rd</sup> tab "Deactivate this User Account" *(refer to number bubble 1).* Input user account passwords *(refer to number bubble 2)* and click "Deactivate this account" *(refer to number bubble 3).* 

#### Notes:

1. A dialog box will be prompted to ask you to reconfirm if you are going to deactivate this User ID. Choose "Yes" if you are going to deactivate this User ID.

2. Once user has confirmed the deactivation, user will be logged out immediately and cannot log into DION System any more by using the deactivated User ID. There is no way to restore the deactivated User ID.

| 3. Deactivated User II | cannot merge with | any other User ID. |
|------------------------|-------------------|--------------------|
|------------------------|-------------------|--------------------|

| ≡ | * # X BR | Disclosure of Interests Online (DIO | M) System                                                                                                    | 0101 (808) 807 (mills, ber0001 (Legent) |
|---|----------|-------------------------------------|----------------------------------------------------------------------------------------------------|-----------------------------------------|
|   |          | ,                                   | User Profile Maintenance Profile Information User Profile Information Deactivate this User Account                                                                                   |                                         |
|   |          |                                     | * represents a mandatory feat 2,380a                                                                                                    |                                         |
|   |          |                                     | Ingesteel' Units "Nor will not be able to high this assured allor you write the assured passessed below and click "Deachaster No. assured" butter to confirm the assured deachaster. |                                         |
|   |          |                                     | User Account Password 1 Re-type User Account Password 1                                                                                                    | /                                       |
|   |          |                                     | Court Dealers for source 3                                                                                                    | )                                       |

## **Retrieve Forgotten User ID**

If User ID was forgotten, user can retrieve the User ID by providing the registered email address used for that User ID. The system will send all User ID(s) registered under that registered email address.

- 1. Click "Login" on the top right corner (*refer to number bubble 1*) and then click the link "Forgot User ID" (*refer to number bubble 2*). Fill in the registered email address (*refer to number bubble 3*) of the forgotten User ID. Then, input the characters in the image (*refer to number bubble 4*) and click "Submit" (*refer to number bubble 5*).
- 2. The system will send an email to the registered email address. All User IDs registered under this registered email address will be listed in the email.

| Ξ | HKEX<br>香港交易所 | terests Online (DION) System                                                                |
|---|---------------|---------------------------------------------------------------------------------------------|
|   | Login         |                                                                                             |
|   | User          | ID                                                                                          |
|   | Pass          | word                                                                                        |
|   |               | 1807 Refresh image                                                                          |
|   | Entry Form    | Login<br>User ID or Password?                                                               |
|   |               | If you are new User, please register here                                                   |
|   | Unauthor      | sed access and use are prohibited. HKEX reserves the right to take actions against offender |

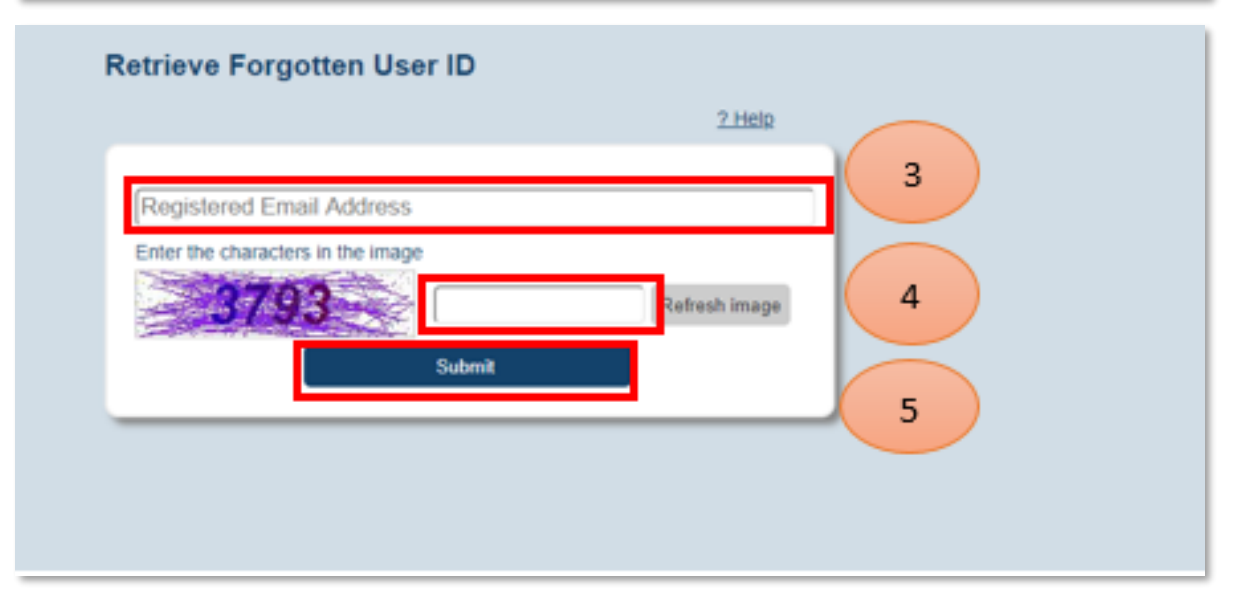

## **Forgotten Password**

If you have forgotten your User password or if your User ID has been locked after 5 consecutive unsuccessful login attempts, user can reset and unlock User ID after providing User ID, registered email address and answer to the security question. If correct information is provided, the system will send an email to the registered email address with a link to reset user password.

- Click "Login" on the top right corner (refer to number bubble 1) and then click the link "Password" (refer to number bubble 2). Fill in the User ID and registered email address (refer to number bubble 3). Input the characters in the image (refer to number bubble 4) and click "Next" (refer to number bubble 5). A security question will be posted. You need to provide the answer (refer to number bubble 6) and click "Submit" (refer to number bubble 7).
- 2. The system will send an email to the registered email address. User may use the reset password link provided in the email to reset and unlock the user account.
- 3. Password can only be changed once a day

|        | Login                   |                        |              |  |
|--------|-------------------------|------------------------|--------------|--|
|        | User ID                 |                        | ]            |  |
|        | Password                |                        |              |  |
|        | Enter the characters in | the image              |              |  |
|        | 1001                    | Login                  | Herresh mage |  |
| 2      | Eorgot User ID or Pass  | words                  |              |  |
| $\sim$ | if you                  | are new User, please p | ogister here |  |

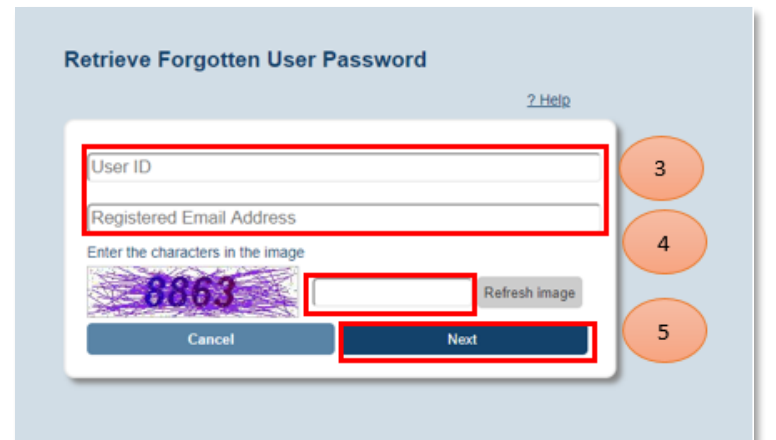

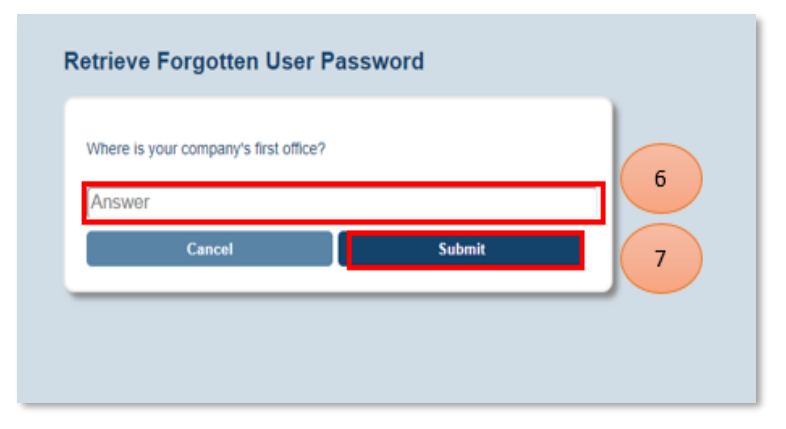

# Listed corporation using E-Submission System (ESS) user account to login DION System

#### (i) Login

The DION System will notify the listed corporations by email upon receipt of DI notices through DION System. The email notification will be sent to ESS users' (AP with DION System access rights/ ESS DI user) email address. Such user should log into DION System by using his/her ESS User ID and password through the link <u>https://sdinotice.hkex.com.hk/notification</u> to retrieve DI filing(s) and related document(s) filed for his/her listed corporation.

Enter URL <u>https://sdinotice.hkex.com.hk/notification</u> (refer to number bubble 1). Click "Login" on the top right corner (refer to number bubble 2) and enter the ESS User ID and password (refer to number bubble 3). Then, input the characters in the image (refer to number bubble 4) and click "Login" (refer to number bubble 5).

#### Notes:

1. All ESS users should maintain their account information through ESS website. (https://www1.esubmission.hkex.com.hk/public/login.aspx)

To ensure the notification email can be delivered in an accurate and timely manner to the listed corporation, the AP/DI ESS user should always keep his/her profile information up-to-date in ESS.
 It is possible to set more than one email address for each ESS AP/ DI user account. Please input semi-colon between emails in format of <u>a@Alistedcorp.com</u>; <u>b@Alistedcorp.com</u>

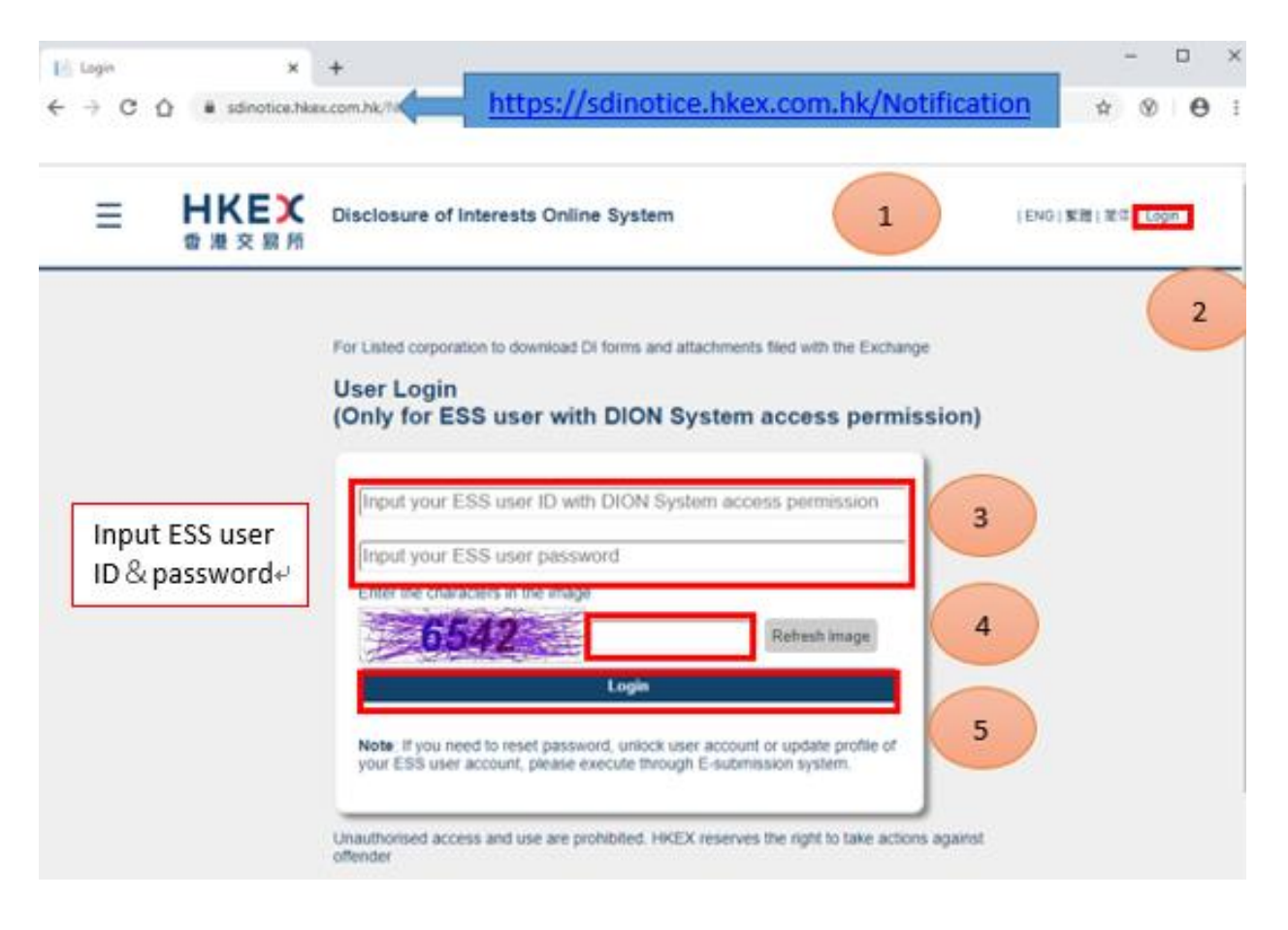

#### (ii) Download copy of DI Form(s) and attachment(s)

After logged into DION System, click " $\equiv$ " to open the function menu on the top left corner (refer to number bubble 1). Select "Download Copy of DI Forms and Attachments" (refer to number bubble 2). User will see DI Forms filed on current date. User may define search criteria (refer to number bubble 3) and click "Search" (refer to number bubble 4) to narrow down the display of DI Form(s) and attachment(s).

#### Notes:

User Guid

1. Only DI Forms and related documents filed within 90 calendar days are available for downloading.

2. User may use batch download function to download selected DI Forms and related documents in zip file.

3. By default, user will see all DI Form(s) filed on current date.

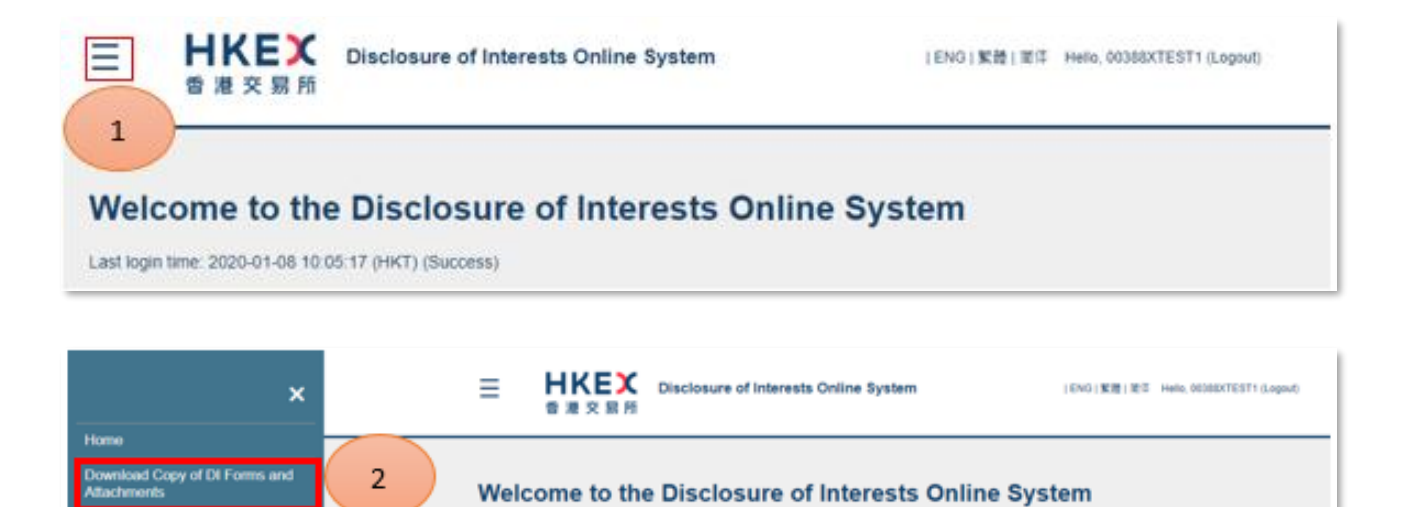

Last login time: 2020-01-08 10:05:17 (HKT) (Success)

| 3        | ms and attachments fi | iled within 90 ca | lendar days are available for download.       |               |                 |                          |
|----------|-----------------------|-------------------|-----------------------------------------------|---------------|-----------------|--------------------------|
| Listed C | orporation: Please s  | elect             |                                               | •             |                 |                          |
| Serial N | umber :               |                   | Filing date : From : 15                       | 1 [2020       | To : [15        | 1 2020 4                 |
| DI Form  | Type : Please s       | elect             | Event Date : From : DD                        | MM YYYY       | ( To : [DD      | MM YYYY Search           |
|          | Serial Number         | Filing date       | Name of director / substantial<br>shareholder | Event<br>Date | DI form         | DI form<br>Attachment(s) |
|          | IS20200115E00008      | 15/01/2020        | Chan Tai Man                                  | 12/01/2020    | F00000000000325 | i958 xism                |
|          | IS20200115E00007      | 15/01/2020        | Chan Tai Man                                  | 12/01/2020    | F00000000000325 | i957.xlsm                |
|          | IS20200115E00006      | 15/01/2020        | Chan Tai Man                                  | 12/01/2020    | F00000000000325 | i956.xlsm                |
|          | DA20200115E00005      | 15/01/2020        | Chan Tai Man                                  | 12/01/2020    | F00000000000325 | i952.xlsm                |
|          | DB20200115E00004      | 15/01/2020        | Chan Tai Man                                  | 12/01/2020    | F00000000000325 | 953.xlsm                 |
|          | DC20200115E00003      | 15/01/2020        | Chan Tai Man                                  | 12/01/2020    | F00000000000325 | i954.xlsm                |
|          | IS20200115E00002      | 15/01/2020        | Chan Tai Man                                  | 12/01/2020    | F00000000000325 | 955.xlsm                 |
|          |                       |                   |                                               |               | Download select | ed forms and attachments |

To download DI Form(s) and attachment(s), please select the forms or click check box of "All" to the left of serial number (refer to number bubble 1) and then click "Download selected forms and attachments" (refer to number bubble 2).

#### Note:

User may also click on the link under "DI Form"/ "DI Form Attachment(s)" column to download the specific DI Forms/attachments.

| Note:                             |                          |                  |                                               |               |                          |                          |
|-----------------------------------|--------------------------|------------------|-----------------------------------------------|---------------|--------------------------|--------------------------|
| Only DI                           | Forms and attachments fi | led within 90 ca | iendar days are available for download.       |               |                          |                          |
| Listed Corporation: Please select |                          |                  |                                               | •             |                          |                          |
| erial N                           | lumber :                 |                  | Filing date : From : 15                       | 1 2020        | To : 15 1                | 2020                     |
| 1                                 | e : Please se            | elect            | Event Date : From : DD                        | MM YYYY       | To : [DD [MM             | YYYYY Search             |
| All                               | Serial Number            | Filing date      | Name of director / substantial<br>shareholder | Event<br>Date | DI form                  | DI form<br>Attachment(s) |
|                                   | IS20200115E00008         | 15/01/2020       | Chan Tai Man                                  | 12/01/2020    | F000000000000325958 xism | 1                        |
|                                   | IS20200115E00007         | 15/01/2020       | Chan Tai Man                                  | 12/01/2020    | F000000000000325957.xlsm | 1                        |
|                                   | IS20200115E00006         | 15/01/2020       | Chan Tai Man                                  | 12/01/2020    | F000000000000325956.xism | 1                        |
|                                   | DA20200115E00005         | 15/01/2020       | Chan Tai Man                                  | 12/01/2020    | F000000000000325952.xlsm | 1                        |
|                                   | DB20200115E00004         | 15/01/2020       | Chan Tai Man                                  | 12/01/2020    | F000000000000325953.xlsm | 1                        |
|                                   | DC20200115E00003         | 15/01/2020       | Chan Tai Man                                  | 12/01/2020    | F000000000000325954.xlsm |                          |
| _                                 |                          |                  |                                               | 40/04/00000   | FARADARA ARADARA FARA    | 2                        |

-END-